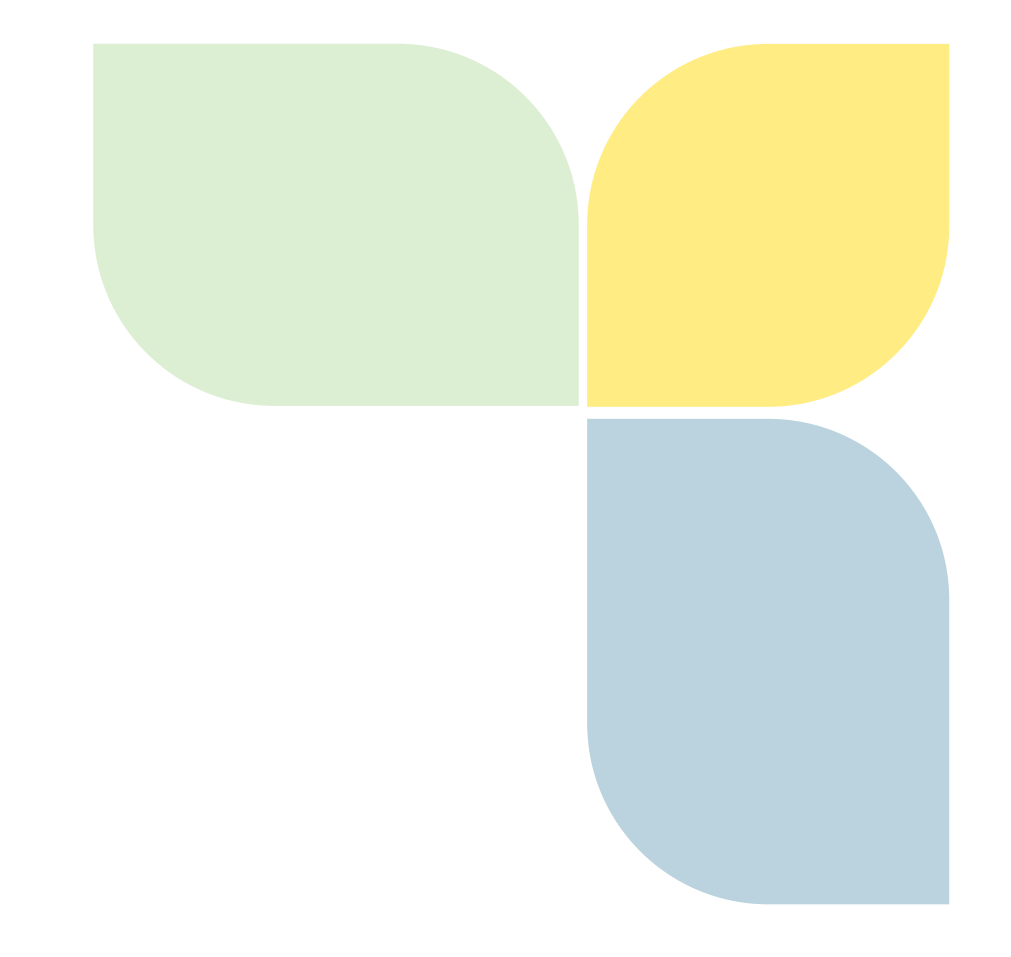

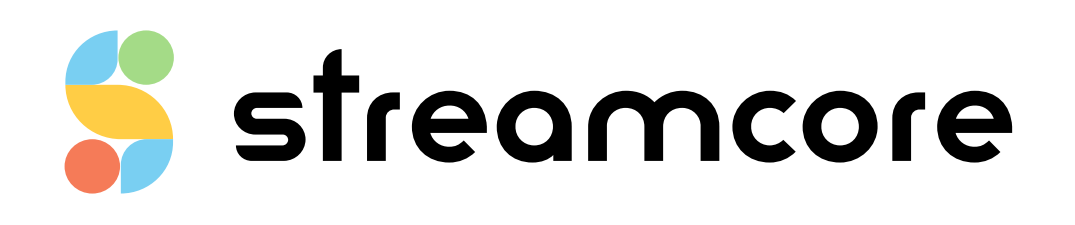

# **STREAMREPORT**

Streamcore.com

Page 1 on 45

2021 Streamcore SAS - All rights reserved

# Table des matières

| Intro                                                                                                    | oduction                                                                                                    | 4                                                                                                    |
|----------------------------------------------------------------------------------------------------|----------------------------------------------------------------------------------------------------|----------------------------------------------------------------------------------------------------|
| 1.1 9                                                                                                    | StreamGroomer Manager (SGM)                                                                                                    | 4                                                                                                    |
| 1 <b>2</b> 7                                                                                                    | The StreamBenort Application                                                                                                    | 5                                                                                                    |
| 121                                                                                                    |                                                                                                    | <b></b> ح                                                                                                    |
| 1.2.1                                                                                                    | 2 Main Operations                                                                                                    |                                                                                                    |
| 1.2.2                                                                                                    |                                                                                                    |                                                                                                    |
| Laur                                                                                                    | nching StreamReport                                                                                                    | 6                                                                                                    |
| 2.1 I                                                                                                    | Logging into the Database                                                                                                    | 6                                                                                                    |
| 2.2 l                                                                                                    | Understanding the Web Interface                                                                                                    | 7                                                                                                    |
| 2.2.1                                                                                                    | 1 Overview                                                                                                    | 7                                                                                                    |
| 2.2.2                                                                                                    | 2 UMT Object Tab                                                                                                    | 8                                                                                                    |
| 2.2.3                                                                                                    | 3 Report Object Tabs                                                                                                    |                                                                                                    |
| 2.2.4                                                                                                    | 4 Define wizard                                                                                                    |                                                                                                    |
| Rep                                                                                                    | oort Architecture & Formats                                                                                                    | 10                                                                                                    |
| 8.1 (                                                                                                    | Overview                                                                                                    | 10                                                                                                    |
| 3.2 9                                                                                                    | Standard Report Architecture                                                                                                    |                                                                                                    |
| 3.2.1                                                                                                    | 1 Services Dashboard Report                                                                                                    |                                                                                                    |
| 3.2.2                                                                                                    | 2 Single or Set of Categories/Sites Report                                                                                                    | 11                                                                                                    |
| 3.2.3                                                                                                    | 3 Single or Set of StreamGroomers Report                                                                                                    | 12                                                                                                    |
| 8.3 I                                                                                                    | Macro-Report Architecture                                                                                                    |                                                                                                    |
|                                                                                                    |                                                                                                    |                                                                                                    |
| 3.4 F                                                                                                    | Report Formats                                                                                                    |                                                                                                    |
| 3.4 1<br>3.4.1                                                                                                    | Report Formats           1         Parameters                                                                                                    | <b>13</b>                                                                                                    |
| 3.4 <b>1</b><br>3.4.1<br>3.4.2                                                                                                    | Report Formats                                                                                                    | <b>13</b><br>                                                                                                    |
| 3.4.1<br>3.4.2<br>3.4.3                                                                                                    | Report Formats                                                                                                    |                                                                                                    |
| 3.4.1<br>3.4.2<br>3.4.3<br>3.4.4                                                                                                    | Report Formats                                                                                                    |                                                                                                    |
| 3.4.1<br>3.4.2<br>3.4.3<br>3.4.3<br>3.4.4<br>3.4.5                                                                                                    | Report Formats                                                                                                    |                                                                                                    |
| 3.4.1<br>3.4.2<br>3.4.3<br>3.4.4<br>3.4.5<br>3.4.6                                                                                                    | Report Formats.         1       Parameters.         2       PDF Format         3       HTML Format         4       Word Format.         5       CSV/XML Format         6       Business Hours Filtering.                                                                                                    |                                                                                                    |
| 3.4.1<br>3.4.2<br>3.4.3<br>3.4.4<br>3.4.5<br>3.4.6<br>Defi                                                                                                    | Report Formats.         1       Parameters.         2       PDF Format         3       HTML Format         4       Word Format.         5       CSV/XML Format         6       Business Hours Filtering.                                                                                                    |                                                                                                    |
| 3.4.1<br>3.4.2<br>3.4.3<br>3.4.4<br>3.4.5<br>3.4.6<br><b>Defi</b>                                                                                                    | Report Formats.         1       Parameters.         2       PDF Format         3       HTML Format         4       Word Format.         5       CSV/XML Format.         6       Business Hours Filtering.         7       Filtering.         8       Services - Dashboard Report                                                                                                    |                                                                                                    |
| 3.4  <br>3.4.1<br>3.4.2<br>3.4.3<br>3.4.4<br>3.4.5<br>3.4.6<br><b>Defi</b><br>4.1.1                                                                                  | Report Formats.         1       Parameters.         2       PDF Format         3       HTML Format         4       Word Format.         5       CSV/XML Format.         6       Business Hours Filtering.         7       Services - Dashboard Report.         1       Introduction                                                                                                    |                                                                                                    |
| 3.4.1<br>3.4.2<br>3.4.3<br>3.4.4<br>3.4.5<br>3.4.6<br><b>Defi</b><br>4.1.1<br>4.1.2                                                                                  | Report Formats.         1       Parameters.         2       PDF Format         3       HTML Format         4       Word Format.         5       CSV/XML Format.         6       Business Hours Filtering.         7       Services - Dashboard Report         1       Introduction         2       Parameters.                                                                                                    |                                                                                                    |
| 3.4  <br>3.4.1<br>3.4.2<br>3.4.3<br>3.4.4<br>3.4.5<br>3.4.6<br><b>Defi</b><br>4.1.1<br>4.1.2<br>4.1.3                                                                | Report Formats.         1       Parameters.         2       PDF Format         3       HTML Format         4       Word Format         5       CSV/XML Format         5       Business Hours Filtering         6       Business Hours Filtering         7       Services - Dashboard Report         1       Introduction         2       Parameters.         3       Add/Modify/Delete Operations.                                                                                                    |                                                                                                    |
| 3.4.1<br>3.4.2<br>3.4.3<br>3.4.4<br>3.4.5<br>3.4.6<br><b>Defi</b><br>4.1.1<br>4.1.2<br>4.1.3<br>4.1.4                                                                | Report Formats.         1       Parameters.         2       PDF Format         3       HTML Format         4       Word Format.         5       CSV/XML Format.         6       Business Hours Filtering.         7       Services - Dashboard Report .         1       Introduction .         2       Parameters.         3       Add/Modify/Delete Operations.         4       Trends Parameters.                                                                                                    |                                                                                                    |
| 3.4 1<br>3.4.1<br>3.4.2<br>3.4.3<br>3.4.4<br>3.4.5<br>3.4.6<br><b>Defi</b><br>4.1.1<br>4.1.2<br>4.1.3<br>4.1.4<br>4.1.2<br>4.1.3                                     | Report Formats                                                                                                    |                                                                                                    |
| 3.4 1<br>3.4.1<br>3.4.2<br>3.4.3<br>3.4.4<br>3.4.5<br>3.4.6<br><b>Defi</b><br>4.1.1<br>4.1.2<br>4.1.3<br>4.1.4<br>4.1.2<br>4.1.3<br>4.1.4                            | Report Formats.         1       Parameters.         2       PDF Format         3       HTML Format         4       Word Format.         5       CSV/XML Format         6       Business Hours Filtering.         7       Business Hours Filtering.         8       Services - Dashboard Report         1       Introduction         2       Parameters.         3       Add/Modify/Delete Operations.         4       Trends Parameters.         5       Services - Single or Set of Categories/Sites Report         1       Introduction                                                                                                    |                                                                                                    |
| 3.4.1<br>3.4.2<br>3.4.3<br>3.4.4<br>3.4.5<br>3.4.6<br><b>Defi</b><br>4.1.1<br>4.1.2<br>4.1.3<br>4.1.4<br>4.2.1<br>4.2.1                                              | Report Formats.         1       Parameters         2       PDF Format         3       HTML Format         4       Word Format         5       CSV/XML Format         5       Business Hours Filtering         6       Business Hours Filtering         7       Parameters         8       Add/Modify/Delete Operations         4       Trends Parameters         5       Services - Single or Set of Categories/Sites Report         1       Introduction         2       Parameters         3       Add/Modify/Delete Operations         4       Trends Parameters         2       Parameters         3       Parameters         4       Trends Parameters         2       Parameters         3       Parameters                                                                                                    |                                                                                                    |
| 3.4 1<br>3.4.1<br>3.4.2<br>3.4.3<br>3.4.4<br>3.4.5<br>3.4.6<br><b>Defi</b><br>4.1.1<br>4.1.2<br>4.1.3<br>4.1.4<br>4.1.2<br>4.1.3<br>4.1.4<br>4.2.2<br>4.2.1<br>4.2.3 | Report Formats.         1       Parameters.         2       PDF Format         3       HTML Format         4       Word Format.         5       CSV/XML Format.         6       Business Hours Filtering.         7       ine Reports         8       Services - Dashboard Report .         1       Introduction .         2       Parameters.         3       Add/Modify/Delete Operations.         4       Trends Parameters.         5       Services - Single or Set of Categories/Sites Report .         1       Introduction .         2       Parameters.         3       Add/Modify/Delete Operations.         4       Trends Parameters.         3       Add/Modify/Delete Operations – Tree Menu                                                                                                    |                                                                                                    |
| 3.4.1<br>3.4.2<br>3.4.3<br>3.4.4<br>3.4.5<br>3.4.6<br><b>Defi</b><br>4.1.1<br>4.1.2<br>4.1.3<br>4.1.4<br>4.2.1<br>4.2.1<br>4.2.2<br>4.2.3<br>4.2.4                   | Report Formats.         1       Parameters.         2       PDF Format         3       HTML Format         4       Word Format.         5       CSV/XML Format         6       Business Hours Filtering.         7       ine Reports         8       Services - Dashboard Report         1       Introduction         2       Parameters.         3       Add/Modify/Delete Operations.         4       Trends Parameters.         5       Services - Single or Set of Categories/Sites Report         1       Introduction         2       Parameters.         3       Add/Modify/Delete Operations – Tree Menu         4       Add/Modify/Delete Operations – Templates                                                                                                    | 13<br>13<br>14<br>15<br>16<br>17<br>17<br>17<br>18<br>18<br>18<br>18<br>18<br>18<br>22<br>22<br>22<br>22<br>22<br>23<br>23<br>23<br>31<br>32                                                                                                    |
| 3.4.1<br>3.4.2<br>3.4.3<br>3.4.4<br>3.4.5<br>3.4.6<br><b>Defi</b><br>4.1.1<br>4.1.2<br>4.1.3<br>4.1.4<br>4.2.2<br>4.2.3<br>4.2.4<br>4.2.3<br>4.2.4<br>4.2.3          | Report Formats                                                                                                    |                                                                                                    |
| 3.4.1<br>3.4.2<br>3.4.3<br>3.4.4<br>3.4.5<br>3.4.6<br><b>Defi</b><br>4.1.1<br>4.1.2<br>4.1.3<br>4.1.4<br>4.2.2<br>4.2.1<br>4.2.3<br>4.2.4<br>4.2.3<br>4.2.4<br>4.3.1 | Report Formats                                                                                                    |                                                                                                    |
|                                                                                                    | Intr<br>I.1<br>I.2<br>I.2.:<br>I.2.:<br>I.3.:<br>I.3.: | Introduction         1.1       StreamGroomer Manager (SGM)         1.2       The StreamReport Application         1.2.1       Overview         1.2.2       Main Operations         Launching StreamReport       Image: Comparison of the Database         2.1       Logging into the Database         2.2       Understanding the Web Interface         2.2.1       Overview         2.2.2       UMT Object Tab         2.2.3       Report Object Tabs         2.2.4       Define wizard         Report Architecture & Formats         3.1       Overview         3.2.1       Services Dashboard Report         3.2.2       Single or Set of Categories/Sites Report         3.2.3       Single or Set of StreamGroomers Report         3.2.3       Single or Set of StreamGroomers Report |

| 4.3  | Add/Modify/Delete/Move Operations |
|------|-----------------------------------|
| 4.4  | StreamGroomers Report             |
| 4.4  | .1 Introduction                   |
| 4.4  | .2 Parameters                     |
| 4.4  | Add/Modify/Delete Operations      |
| 4.5  | Schedule Reports                  |
| 4.6  | Introduction                      |
| 4.7  | Parameters                        |
| 4.7  | 2.1 Add/Modify/Delete Operations  |
| 5 Vi | ew Reports41                      |
| 6 Ap | ppendix: CSV/XML format42         |
| 6.1  | Overview                          |
| 6.2  | Summary table file42              |
| 6.3  | Graph file44                      |

# **1** Introduction

# 1.1 STREAMGROOMER MANAGER (SGM)

StreamGroomer Manager (SGM) is a specific hardware platform, which hosts the following software applications:

- SGMconf: SGM management application
- SGM System: SGM operating system
- Databases: coherent sets of data associated with one or several StreamGroomers
- StreamShell: command mode (cli) on which all the applications are interfaced
- StreamHistory: access module to long-term data and graph generation
- StreamView: configuration and supervision application in graphic mode
- StreamReport: application for editing PDF reports
- StreamDashboard: application for managing personalized Web dashboards
- StreamAccess: application for managing flexible access rights to the Web applications
- StreamMap: application for alarms and performance summary display in a geographic map

This software suite can be represented as follows:

|         | StreamView  | StreamReport | Stream[       | Dashboard | StreamAccess | StreamMap |
|---------|-------------|--------------|---------------|-----------|--------------|-----------|
| SGMconf | StreamShell |              | StreamHistory |           |              |           |
|         | SGM System  |              |               | Databases |              |           |

The SGM "Databases" groups' parameters and statistics associated with one or more StreamGroomers into a coherent whole. Management of these databases (i.e., creation, deletion, back up, and restoration) is handled through the SGMconf application.

A database is used through the middleware (StreamShell, StreamHistory) by the applications (StreamView, StreamReport, StreamDashboard, StreamAccess and StreamMap) in order to configure and manage all Streamcore solution features.

Page 4 on 45

### 1.2 THE STREAMREPORT APPLICATION

#### 1.2.1 Overview

StreamReport is an application for **generating**, **sending**, **and viewing PDF reports** (or other formats such as HTML, CSV, XML).

These reports present statistics collected by a set of StreamGroomers and stored on the StreamGroomer Manager. A set of StreamGroomers is managed using a database created previously on the StreamGroomer Manager.

Database management tasks (create, edit, delete, backup, restore) are performed using SGMconf – *see SGMconf Guide*. Services are configured and operated using StreamView – *see StreamView Guide*.

This StreamReport Guide describes the steps required to create reports, to schedule their generation, and to send them by email.

## 1.2.2 Main Operations

Define \_\_\_\_\_ Schedule \_\_\_\_\_ View

Three types of operations can be performed when managing reports:

- Chapter 4: Define: Select the scope and parameters of the report:
  - Language, format and layout (PDF, CSV...)
  - Categories, sites or StreamGroomers to be included
  - Type of information required: network, application, VoIP/Video
- **Chapter 5: Schedule**: Select when the report will be generated (once, daily, weekly...), who should be the recipients by email, and the storage policy on the SGM
- Chapter 6: View: Display the reports generated and stored on the SGM

Page 5 on 45

# 2 Launching StreamReport

# 2.1 LOGGING INTO THE DATABASE

After launching a browser, a database can be logged into via the following methods:

1. Direct Access: http://<@IP-SGM>/streamview/<database\_name>/

<@IP-SGM>: the SGM IP address (the name assigned by DNS can also be used)

<database\_name>: database name, as defined when it was created with the SGMconf application

Access via the Welcome Screen: http://<@IP-SGM>/

<@IP-SGM>: the SGM IP address (the name assigned by DNS can also be used).

The SGM welcome page then presents links for launching various applications. To access a database click a displayed database name.

Note: To provide a secure connection between a browser and an SGM replace "http" with "https".

| SGM, | SOFTWARE SUITE AND DATABASE MANAGEMEN |
|------|---------------------------------------|
|      | SGMConf                               |
|      | DATABASE APPLICATIONS                 |
|      | stats                                 |
|      | avvdemo                               |

Figure 1 - Access via the SGM welcome screen

2. From the welcome screen, enter your user name and password. If you have created a new database and accessing it for the first time, use the user name **global** and no password.

| User:     | global           |
|-----------|------------------|
| Password: |                  |
|           | Login<br>EN   FR |

#### Figure 2 – First time long in to newly created database

Note: The default language for all Streamcore applications can be set via the SGMconf application.

Page 6 on 45

By default, the StreamView application will be launched. In order to switch to StreamReport, select it in the Application selection menu in the "Upper frame":

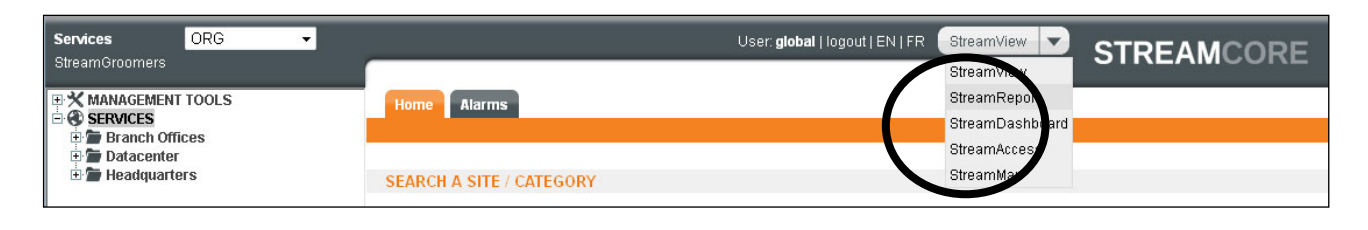

**Note:** In order to have access to StreamReport, the related access rights must have been granted to the user by StreamAccess (See "StreamDashboard / StreamAccess Guide – Access rights management")

#### 2.2 UNDERSTANDING THE WEB INTERFACE

### 2.2.1 Overview

The various frames in the StreamReport application appear in the following form:

| Tree menu selec                                                                                                    | tion                                                                                                    | Upper frame                                                                                                    |    |
|----------------------------------------------------------------------------------------------------|----------------------------------------------------------------------------------------------------|----------------------------------------------------------------------------------------------------|----|
| StreamGroomers StreamGroomers Stream | U<br>Report VolP+Video<br>Define Schedule                                                                                                    | Ser. global   logout   EN   FR StreamReport STREAMCOR                                                                                                    | ۶E |
| Site report templates      Gamma Site report templates     Gamma Site report templates     Gamma Site Site Site Site Site Site Site Site                                                                                                    | Category type<br>displayed in the tree<br>Report name :<br>Report tile :<br>Language :<br>Description :<br>Business hours filtering :<br>Display rate in a site name :<br>Format :                | Site<br>VoIP+Video<br>VoIP/Video Report<br>English<br>This report presents the VoIP and/or Video usage and performance.<br>No<br>Yes<br>PDF<br>Data frame |    |
| Tree menu frame:<br>- Object selection<br>- Object addition<br>- Action on an object                                                                                                    | INFORMATION SELECTION<br>REPORT TYPE<br>• VolP/Video report<br>Summary table per VolP/Video cod<br>Graphs ser VolP/Video cod<br>GRAPH SELECTION<br>Graphs for selected rules<br>Modify O Delete X | leo codec<br>ec<br>Export                                                                                                    |    |

Figure 3 – StreamReport frames

The right-hand "Data frame" enables the configuration, and display of database objects.

Navigation in StreamReport is done in the left-hand "Tree menu frame". It is possible to select 2 kinds of tree menus:

- Services : to manage services, category or site reports
- StreamGroomers : to manage reports related to StreamGroomers

**Note:** The tree menu sometimes needs to be updated. To do so, click on a branch, using the right-hand mouse button, and then select "Update" or "Close and reset the entire branch".

Streamcore.com

Page 7 on 45

# 2.2.2 UMT Object Tab

When clicking on any object within the Unified Mapping Tree (UMT) (Services, Category, Site, StreamGroomers), a summary page is displayed with a list of all defined reports and their scheduling. The list varies according to the selected object:

| Object         | Displayed reports                                |
|----------------|--------------------------------------------------|
| SERVICES       | All the reports defined in the "Services" branch |
| CATEGORY       | All the reports defined in the "Category" branch |
| SITE           | All the reports defined for the Site             |
| STREAMGROOMERS | All the reports defined for the StreamGroomers   |

| SERVICES                  | Schedu                                                                |
|---------------------------|-----------------------------------------------------------------------|
| [macro] Graphical_reports | 2009/02/23 00:00 - 2009/03/02 00:<br>one day<br>one week<br>one week  |
| [macro] Report_example    | 2009/02/23 00:00 - 2009/03/02 00:<br>one day<br>one week<br>one month |
| Branch Offices            | Schedu                                                                |
| Datacenter                | Schedu                                                                |
| Headquarters              | Schedu                                                                |

# 2.2.3 Report Object Tabs

When clicking on a report, three tabs are available:

Use the tab area to set up or view reports.

Define Schedule View

| Tab                                                                                   | Actions                                                                |
|---------------------------------------------------------------------------------------|------------------------------------------------------------------------|
| Define                                                                                | View all the characteristics of a report and access the editing pages. |
| Schedule Define the report generation periods and view the periods in a summary table |                                                                        |
| View                                                                                  | Access and view generated reports stored on StreamGroomer Manager.     |

# 2.2.4 Define wizard

Defining a report involves several steps, depending on the selected scope. The top of each window displays your progress through these various steps:

- Underlined in black: the step
- New report definition
   current

   1- Language and format
   » 2- Report type » 3- Graph selection
- In **black**: validated steps
- In gray: remaining steps

To move between steps, click the links at the bottom right of the operations **Previous** and **Next**.

In the last step, you can confirm the creation of the report by clicking the **Finish** link at the bottom right of the operations window.

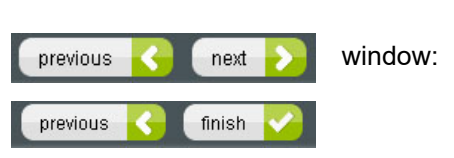

# **3 Report Architecture & Formats**

### 3.1 OVERVIEW

In order to understand how to define or modify a report, a clear understanding of report architecture is key. Indeed, any creation or modification will lead through screens related to this architecture:

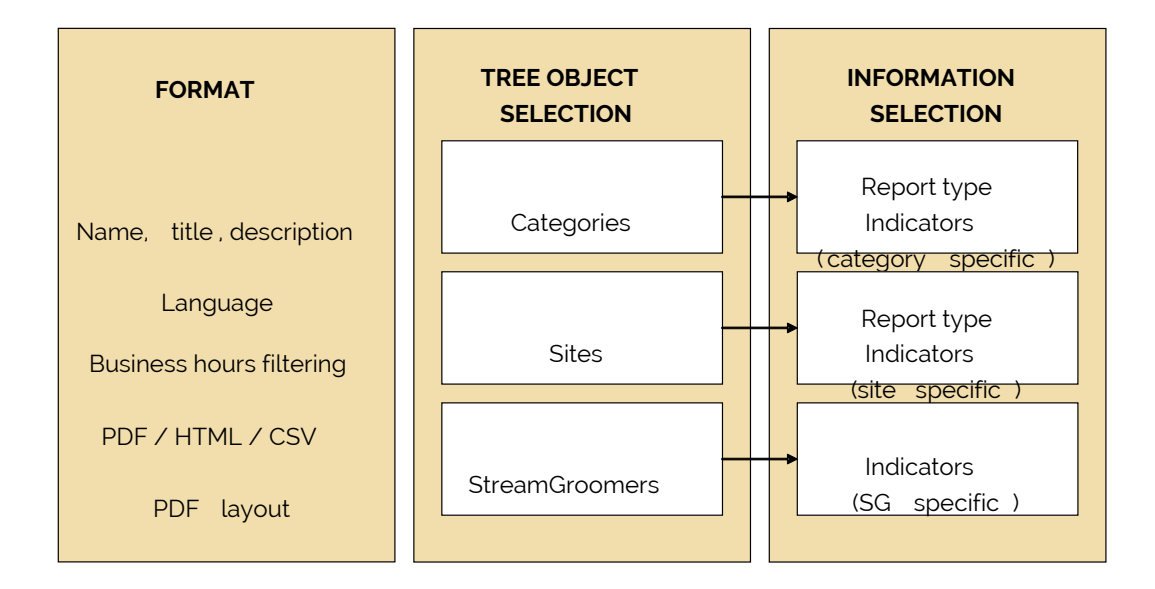

- **Format**: select the name, title and description, language, business hours, as well as the format and layout for the report
- **Tree object selection**: select the objects in the Unified Mapping Tree (categories, sites or StreamGroomers) to be included in the report:
  - All objects: all sites or all categories
  - **Manual selection:** choose which objects to include in the report, whether by creating the report directly in a specific part of the Unified Mapping Tree, or by defining additional selection criteria.

Example 1: Geographical categories "America" and "Europe"

Example 2: All the sites belonging the Business Unit "Retail"

• **Automated selection (for sites only):** define performance criteria to let StreamReport automatically select the sites to be included in the report.

Example 1: The 5 sites with the most loaded access link

Example 2: The 10 sites with the worst response time for the Business application

- **Information selection**: select the summary tables or graphs to be included in the report by following a 2 step process:
  - a. **Report type:** choose between the following types of information:
    - Network
    - Application
    - VoIP/Video
  - b. **Summary table/Graph selection:** choose the summary tables and available graphs depending on the selected report type(s)

#### 3.2 STANDARD REPORT ARCHITECTURE

3.2.1 Services Dashboard Report

Streamcore.com

Page 10 on 45

A Services dashboard report provides summarized information for all categories or all sites:

| Categories<br>dashboard | FORMAT<br>Name, title, description<br>Language, business hours<br>PDF / HTML / CSV<br>PDF layout | All categories        | INFORMATION<br>SELECTION<br>Report type<br>& Summary tables |
|-------------------------|--------------------------------------------------------------------------------------------------|-----------------------|-------------------------------------------------------------|
| Sites<br>dashboard      | FORMAT<br>Name, title, description<br>Language, business hours<br>PDF / HTML / CSV<br>PDF layout | A <del>ll sitos</del> | INFORMATION<br>SELECTION<br>Report type<br>& Summary tables |

# 3.2.2 Single or Set of Categories/Sites Report

A Single or set of categories/sites report provides detailed information for a selection of categories or sites:

| Single or set of categories report | FORMAT<br>Name, title, description<br>Language, business hours<br>PDF / HTML / CSV<br>PDF layout | TREE OBJECT<br>SELECTION<br>single or<br>several categories | INFORMATION<br>SELECTION<br>Report type<br>& Graph selection |
|------------------------------------|--------------------------------------------------------------------------------------------------|-------------------------------------------------------------|--------------------------------------------------------------|
| Single or set of<br>sites report   | FORMAT<br>Name, title, description<br>Language, business hours<br>PDF / HTML / CSV<br>PDF layout | TREE OBJECT<br>SELECTION<br>single or<br>several sites      | INFORMATION<br>SELECTION<br>Report type<br>& Graph selection |

Page 11 on 45

# 3.2.3 Single or Set of StreamGroomers Report

A Single or set of StreamGroomers report provides detailed information for a selection of StreamGroomers:

| Single or set of<br>StreamGroomers<br>report | FORMAT                                                                                 | TREE OBJECT<br>SELECTION | INFORMATION<br>SELECTION |
|----------------------------------------------|----------------------------------------------------------------------------------------|--------------------------|--------------------------|
|                                              | Name, title, description<br>Language, business hours<br>PDF / HTML / CSV<br>PDF layout | single or<br>several SG  | Graph selection          |
|                                              |                                                                                        |                          |                          |

# 3.3 MACRO-REPORT ARCHITECTURE

A macro-report is kind of a "sub-reports container" and allows to mix different types of standard reports with a common format (for instance within a single PDF file):

| Macro-report | FORMAT                               | TREE OBJECT<br>SELECTION        | INFORMATION<br>SELECTION         |
|--------------|--------------------------------------|---------------------------------|----------------------------------|
|              | Name, title, description             | single or<br>several categories | Report type<br>& Graph selection |
|              | Language<br>Business hours filtering | TREE OBJECT<br>SELECTION        | INFORMATION<br>SELECTION         |
|              | PDF / HTML / CSV<br>PDF layout       | single or<br>several sites      | Report type<br>& Graph selection |
|              |                                      |                                 |                                  |

# 3.4 REPORT FORMATS

# Parameters

When creating or editing a report, the parameters for the report format are:

| Report name :              | Report example                |  |
|----------------------------|-------------------------------|--|
| Report title :             | Report example                |  |
| Language :                 | English -                     |  |
| Description :              |                               |  |
|                            |                               |  |
|                            |                               |  |
|                            |                               |  |
|                            |                               |  |
|                            |                               |  |
|                            | h.                            |  |
| Business hours filtering : | No                            |  |
| Format :                   | V PDF                         |  |
|                            |                               |  |
|                            |                               |  |
|                            | Title page Table of contents  |  |
|                            | Page break after each section |  |
|                            |                               |  |

#### Figure 4 – Report format parameters

| Parameter                       | Description / Values                                                                                                    |
|---------------------------------|----------------------------------------------------------------------------------------------------|
| Name                            | The name appears in the tree and in the name of the generated file. It must not include spaces or special characters if the name is invalid, a pop-up window is displayed                                               |
| Title                           | The title appears:                                                                                                    |
|                                 | in the PDF cover page                                                                                                    |
|                                 | in the View summary                                                                                                    |
|                                 | when reports are sent by Email                                                                                                    |
| Language                        | Select English or French                                                                                                    |
| Description                     | The description is only used in PDF reports, and is displayed in the Title page                                                                                                    |
| Business hours filtering        | (default=No) Business hours or NON business hours filters can be applied when generating a report, in order to consider statistics only during relevant time of the day. See chapter <u>3.4.6</u> for more information. |
| Display throughput in site name | (default=No) For site reports, the data throughput of the WAN access link can be displayed in the page title for each site.                                                                                             |
| Format                          | Choose between PDF (default), CSV, XML or HTML formats.                                                                                                    |
|                                 | For PDF, additional options are offered:                                                                                                    |
|                                 | 4, 8 or 9 graphs per page                                                                                                    |
|                                 | add a title + description page                                                                                                    |
|                                 | add the table of contents                                                                                                    |

Page 13 on 45

| - add page break between sections |
|-----------------------------------|
| - add help on graphs              |

# 3.4.2 PDF Format

Reports in PDF format include a dynamic table of contents that directly points to the report pages. A set of bookmarks, similar to the table of contents, also makes it easy to browse through the report.

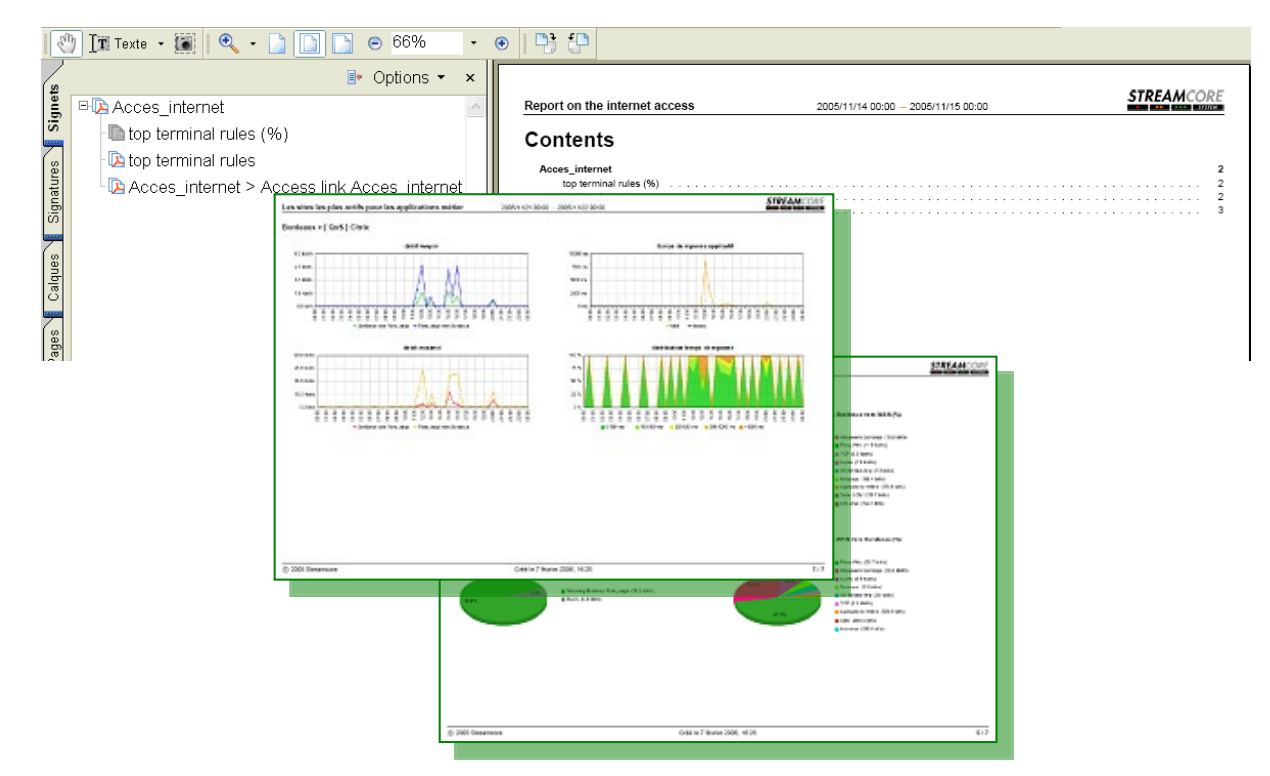

# 3.4.3 HTML Format

When you create a report in csv/xml format, StreamReport generates a zip file containing:

- a single HTML file
- various png files

To display the HTML report, unzip the zip file, and double click on the HTML file (a browser will automatically display the report).

A dynamic table of contents -- similar to the one in PDF format – makes it easy to browse through the graphs in the report.

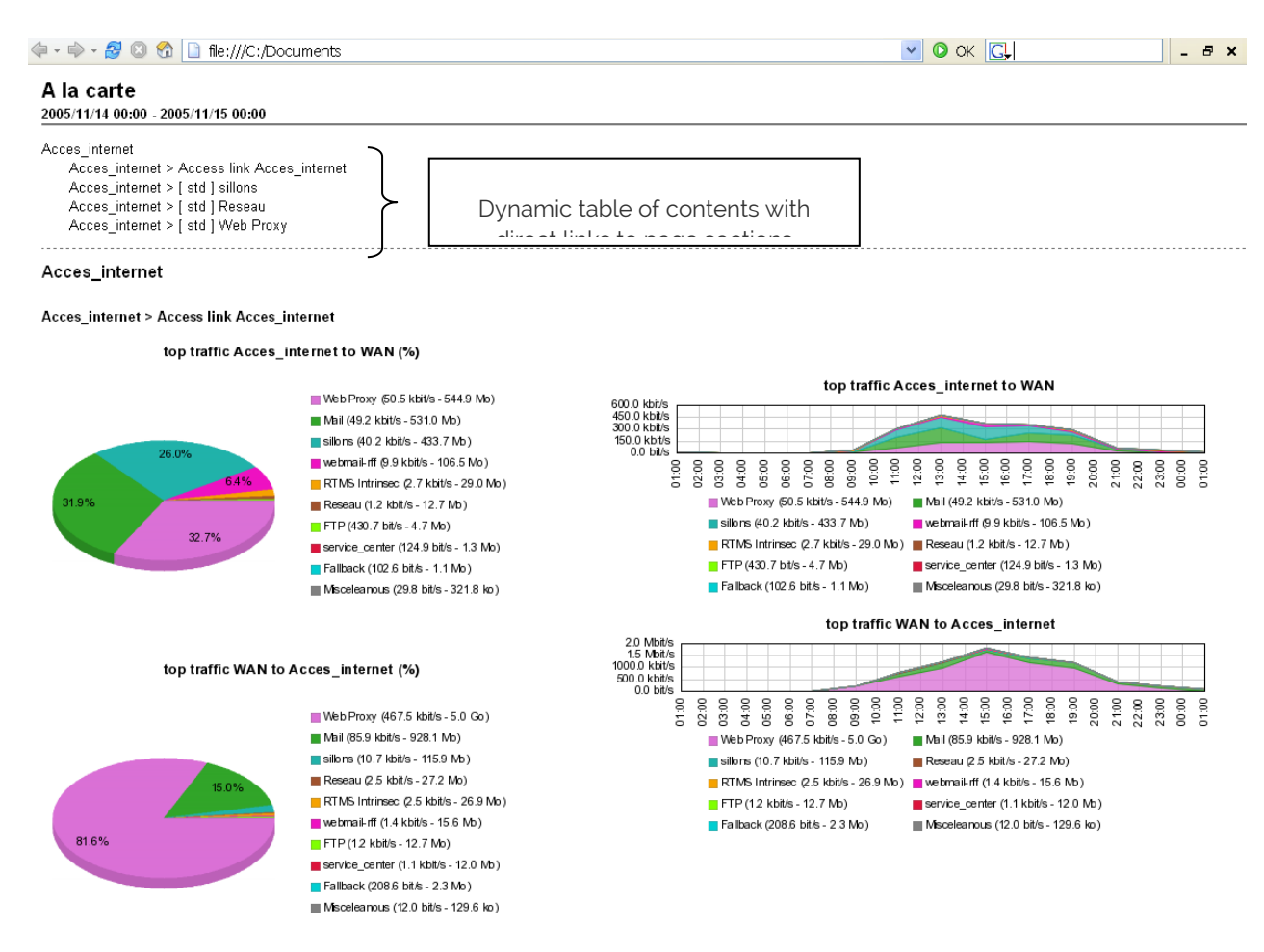

# 3.4.4 Word Format

You can generate a report in Word format from a report in HTML format:

- 1. Go to the View tab in the report and click the HTML report,
- 2. Copy the objects created into a single folder (png images and the HTML file),
- 1. Open the HTML file in Word,
- 2. Save the document in .doc format.

 $\rightarrow$  Here is the resulting report:

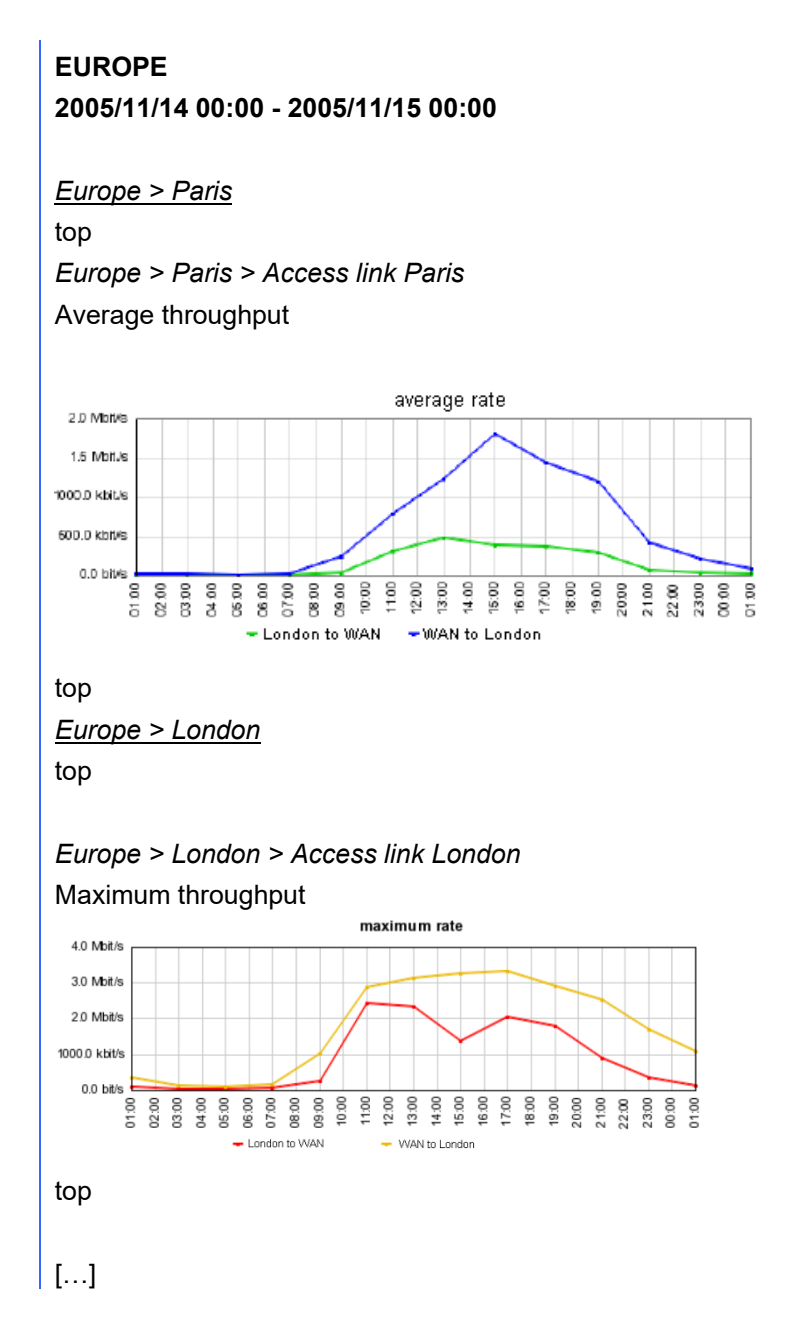

# 3.4.5 CSV/XML Format

When you create a report in csv/xml format, StreamReport generates a zip file containing the various csv/xml files:

- **Site reports only**: a summary file with, for each rule, the value of the averaged indicators over the period.
- **Category and site reports**: a detailed file for each graph, so you can plot graphs using external tools.
- More information about generated CSV/XML files is available in Annex.

# 3.4.6 Business Hours Filtering

When generating a report, the Business hours templates can be applied to filter statistics to be considered in the report:

- When applying "Business hours", only the statistics within the defined days and time are computed.
- When applying "NON business hours", only the statistics out of the defined days and time are computed.

The business hours to be taken into account per site are provisioned in StreamView. See StreamView User Guide for more information.

# **4 Define Reports**

# 4.1 SERVICES - DASHBOARD REPORT

# 4.1.1 Introduction

A Services dashboard report provides summarized information for all categories or all sites:

| Categories<br>dashboard | FORMAT<br>Name, title, description<br>Language, business hours<br>PDF / HTML / CSV<br>PDF layout | All categories               | INFORMATION<br>SELECTION<br>Report type<br>& Summary tables |
|-------------------------|--------------------------------------------------------------------------------------------------|------------------------------|-------------------------------------------------------------|
| Sites<br>dashboard      | FORMAT<br>Name, title, description<br>Language, business hours<br>PDF / HTML / CSV<br>PDF layout | A <del>ll site<b>s</b></del> | INFORMATION<br>SELECTION<br>Report type<br>& Summary tables |

# 4.1.2 Parameters

# 1 SUMMARY

A summary of a dashboard report parameters can be displayed by clicking on the Parameters tab:

| Define Schedule View       |                                       |  |
|----------------------------|---------------------------------------|--|
|                            |                                       |  |
| FORMAT                     |                                       |  |
| Report scope :             | Dashboard on set of categories        |  |
| Report name :              | GEO dashboard                         |  |
| Report title :             | Geographical categories dashboard     |  |
| 🕨 Language :               | English                               |  |
| Business hours filtering : | No                                    |  |
| ▶ Format :                 | PDF                                   |  |
|                            |                                       |  |
| TREE OBJECT SELECTION      |                                       |  |
| Selected categories : a    | all the categories within GEO (World) |  |
| INFORMATION SELECTION      |                                       |  |
| REPORT TYPE                |                                       |  |
| network report             |                                       |  |
| Network summary tabl       | e                                     |  |
|                            |                                       |  |

#### Figure 5 – Dashboard report summary

# 2 INFORMATION SELECTION - CATEGORIES DASHBOARD

The information selection for a categories dashboard is the following:

Streamcore.com

Page 18 on 45

| New report definition                   |                              |   |
|-----------------------------------------|------------------------------|---|
| 1- Language and format » 2- Report type |                              | ^ |
| Type of categories : BUSINESS -         |                              |   |
| Network summary table                   | V                            |   |
| ▶ Sorting criteria :                    | tree 🔹                       |   |
| Summary table per application           |                              |   |
| Applications                            | Business  Add an application |   |
| Sorting criteria :                      | tree 💌                       |   |
| Summary table per VoIP/video codec      |                              |   |
| Miscellaneous                           |                              |   |
| ▶ Trends :                              | no                           |   |
| previous 🤇 finish 🗸                     |                              |   |

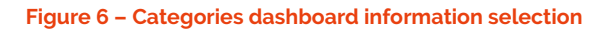

| Parameter          | Description / Values                                                                                                    |
|--------------------|----------------------------------------------------------------------------------------------------|
| Type of categories | Select the category type.<br>In case of hierarchical categories, sorting criteria options in summary tables are<br>available only if "level 1 categories" are selected.                                                                                    |
| Network summary    | Select Yes/No + sorting criteria                                                                                                    |
| table              | <ul><li>This table provides the following information for each category:</li><li>volume exchanged over WAN (To / From WAN)</li></ul>                                                                                                    |
| Summary table per  | Select the list of applications <sup>1</sup> + sorting criteria                                                                                                    |
| application        | <ul> <li>A table per application provides the following information for each category:</li> <li>Total volume exchanged over WAN (To / From WAN)</li> <li>Average response time</li> <li>Average number of sessions</li> </ul>                              |
| Summary table per  | Select the list of VoIP/Video codecs <sup>2</sup> + sorting criteria                                                                                                    |
| VoIP/Video codec   | <ul> <li>A table per VoIP/video provides the following information for each category:</li> <li>Total volume exchanged over WAN (To / From WAN)</li> <li>Average MOS (G.711, G.723, G.729 codecs only)</li> <li>Average number of communications</li> </ul> |
| Miscellaneous      | Trends: select whether trends should be displayed in summary tables                                                                                                    |

<sup>&</sup>lt;sup>1</sup> All terminal data rules defined in group of rules are listed <sup>2</sup> All terminal audio/video rules defined in group of rules are listed

#### **INFORMATION SELECTION - SITES DASHBOARD** 3

The information selection for a sites dashboard is the following:

| New report definition                          |          |  |
|------------------------------------------------|----------|--|
| 1- Language and format » <u>2- Report type</u> |          |  |
| SITES BELONGING TO THE FOLLOWING CATEGOD       | IEC      |  |
| SITES BELONGING TO THE POLLOWING CATEGOR       | 16.5     |  |
| BUSINESS : Finance 🗸                           |          |  |
| GEO (World) : «all» 🗸                          |          |  |
| ORG : <all></all>                              |          |  |
|                                                |          |  |
|                                                |          |  |
| Network summary table                          |          |  |
| O all and a large starting to a                |          |  |
| Sorting criteria :                             | tree 👻   |  |
| Summary table per application                  |          |  |
| Summary table per VoIP/video codec             |          |  |
| Summary table per con states course            |          |  |
| Miscellaneous                                  |          |  |
| Trends:                                        | no 🗸     |  |
| Rate/Volume :                                  | volume 👻 |  |
|                                                |          |  |
|                                                |          |  |
| previous 🤇 finish 💙                            |          |  |

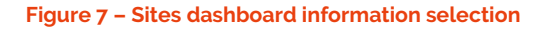

| Parameter         | Description / Values                                                                                                    |
|-------------------|----------------------------------------------------------------------------------------------------|
| Sites selection   | You can select one category per type in order to restrict the report to a subset of sites with similar properties (for instance belonging to a specific BU and country)                                                                                           |
| Network summary   | Select Yes/No + sorting criteria                                                                                                    |
| table             | This table provides the following information for each site:<br>• Average data throughput exchanged over WAN (To / From WAN)                                                                                                    |
| Summary table per | Select the list of applications <sup>3</sup> + sorting criteria                                                                                                    |
| application       | <ul> <li>A table per application provides the following information for each site:</li> <li>Average data throughput exchanged over WAN (To / From WAN)</li> <li>Average response time</li> <li>Average number of sessions</li> </ul>                              |
| Summary table per | Select the list of VoIP/Video codecs <sup>4</sup> + sorting criteria                                                                                                    |
| VoIP/Video codec  | <ul> <li>A table per VoIP/video provides the following information for each site:</li> <li>Average data throughput exchanged over WAN (To / From WAN)</li> <li>Average MOS (G.711, G.723, G.729 codecs only)</li> <li>Average number of communications</li> </ul> |
| Miscellaneous     | Trends: select whether trends should be displayed in summary tables<br>Throughput/Volume: select whether throughput or volume should be displayed in<br>summary tables                                                                                            |

 <sup>&</sup>lt;sup>3</sup> All terminal data rules defined in group of rules are listed
 <sup>4</sup> All terminal audio/video rules defined in group of rules are listed

Streamcore.com

Page 21 on 45

# 4.1.3 Add/Modify/Delete Operations

# 4 ADD

The creation wizard can be launched on SERVICES.

- 1. Right click on **SERVICES** object: in the pop-up menu, choose **Add** >*Categories dashboard report or Sites dashboard report*
- 2. Follow these steps:

|                 | Wizard                      | Step 1:<br>format | Step2: information selection |
|-----------------|-----------------------------|-------------------|------------------------------|
| Services object | Categories dashboard report | See <u>3.4.1</u>  | See <u>4.1.2.2</u>           |
|                 | Sites dashboard report      |                   | See <u>4.1.2.3</u>           |

## 5 MODIFY

To modify an existing report (format, information selection), follow these steps:

- 1. Right-click on the report in the tree and select Modify
- 2. The "Define" wizard will be started, with the value defined for the report. Follow all steps, and perform changes till the end of the wizard.

# 6 DELETE

To delete any kind of report, follow these steps:

- 1. Right-click on the report in the tree and select **Delete** OR
- 2. Select the report in the tree, select the *Define* tab, and click on the **Delete** button

# 4.1.4 Trends Parameters

Trends can be displayed in any summary table (network, application, VoIP/video). If a report is scheduled for a period T, then the statistics computed can be compared for up to the last 3 previous periods. For instance:

- The statistics for a daily report will be compared with the last 3 previous days
- The statistics for a weekly report will be compared with the last 3 previous weeks
- The statistics for a monthly report will be compared with the last 3 previous months

In order to manage trends, click on **MANAGEMENT TOOLS > Dashboard trends**. The parameters are applied for all reports with trends enabled. The parameters are:

| Parameter                    | Description / Values                                                                            |
|------------------------------|-------------------------------------------------------------------------------------------------|
| Period taken into<br>account | Select the periods that should be taken into account into the comparison: Up to T-3, T-2 or T-1 |
| Weight for period T-1        | (default= 3)                                                                                    |
| Weight for period T-2        | (default= 2)                                                                                    |
| Weight for period T-3        | (default= 1)                                                                                    |

Streamcore.com

Page 22 on 45

# 4.2 SERVICES - SINGLE OR SET OF CATEGORIES/SITES REPORT

# 4.2.1 Introduction

A Single or set of categories/sites report provides detailed information for a selection of categories or sites:

| Single or set of categories report | FORMAT<br>Name, title, description<br>Language, business hours<br>PDF / HTML / CSV<br>PDF layout | TREE OBJECT<br>SELECTION<br>single or<br>several categories | INFORMATION<br>SELECTION<br>Report type<br>& Graph selection |
|------------------------------------|--------------------------------------------------------------------------------------------------|-------------------------------------------------------------|--------------------------------------------------------------|
| Single or set of<br>sites report   | FORMAT<br>Name, title, description<br>Language, business hours<br>PDF / HTML / CSV<br>PDF layout | TREE OBJECT<br>SELECTION<br>single or<br>several sites      | INFORMATION<br>SELECTION<br>Report type<br>& Graph selection |

# 4.2.2 Parameters

#### 7 SUMMARY

A summary of a single or set of Categories/Sites report parameters can be displayed by clicking on the Parameters tab:

| Define Schedule Vie                  | w                                                                                                    |
|--------------------------------------|----------------------------------------------------------------------------------------------------|
|                                      |                                                                                                    |
| FORMAT                               |                                                                                                    |
| Report scope :                       | Set of categories                                                                                                    |
| Report name :                        | Network                                                                                                    |
| Report title :                       | WAN usage report                                                                                                    |
| Language :                           | English                                                                                                    |
| Description :                        | This report presents the WAN usage for the set of sites: overall volume, volume<br>breakdown between sites and between applications, most loaded sites. |
| Business hours filtering :           | No                                                                                                    |
| Format :                             | PDF                                                                                                    |
| TREE OBJECT SELECTION                |                                                                                                    |
| Selected categories :                | all the categories within BUSINESS                                                                                                    |
| INFORMATION SELECTION                | 1                                                                                                    |
| REPORT TYPE                          |                                                                                                    |
| network report                       |                                                                                                    |
| Network summary<br>Consolidated grap | table<br>hs                                                                                                    |
| GRAPH SELECTION                      |                                                                                                    |
| Network consolidated g               | raphs                                                                                                    |
| <ul> <li>Volume</li> </ul>           |                                                                                                    |
| Consolidated                         | ✓                                                                                                    |
| Top sites                            | ✓ (%)                                                                                                    |
| Top applications                     | ✓ (%)                                                                                                    |
|                                      |                                                                                                    |
| modily Delete                        |                                                                                                    |

Figure 8 – Set of categories selection

# 8 TREE OBJECT SELECTION - CATEGORY

For a report on a set of categories, the options to select the categories are:

Streamcore.com

Page 23 on 45

| New report definition  | pn                                                                                                    |
|------------------------|----------------------------------------------------------------------------------------------------|
| 1- Categories select   | ion » 2- Template                                                                                                    |
| Type of categories : 1 | JUSINESS -                                                                                                    |
| Select categories :    | <ul> <li>all the categories</li> <li>from a list</li> <li>Finance</li> <li>Other</li> <li>Retail</li> <li>Warehouse</li> </ul> |
| next 💫                 |                                                                                                    |

#### Figure 9 – Set of categories selection

| Parameter          | Description / Values                                                                |
|--------------------|-------------------------------------------------------------------------------------|
| Type of categories | Select a type of categories                                                         |
| Select categories  | Select all categories belonging to the selected type, or a manual selection of them |

# 9 TREE OBJECT SELECTION - SITE

For a report on a set of sites, the options to select the sites are:

|                                                                                                    | ion » 2- Template                                                                                                    |                                |                                                                                |         |
|----------------------------------------------------------------------------------------------------|----------------------------------------------------------------------------------------------------|--------------------------------|--------------------------------------------------------------------------------|---------|
| SITES BELO                                                                                                    | NGING TO THE FOLLOWING CATEGOR                                                                                                    | RIES                           |                                                                                |         |
| BUSINESS :                                                                                                    | <ali> -</ali>                                                                                                    |                                |                                                                                |         |
| GEO (World) :                                                                                                    | <all></all>                                                                                                    |                                |                                                                                |         |
| ORG :                                                                                                    | <all></all>                                                                                                    |                                |                                                                                |         |
|                                                                                                    |                                                                                                    |                                |                                                                                |         |
| AND                                                                                                    |                                                                                                    |                                |                                                                                |         |
| the 5                                                                                                    | sites (except Data Centers) with specific                                                                                                    | criteria                       |                                                                                |         |
| <ul><li>the 5</li></ul>                                                                                                    | sites (except Data Centers) with specific which have access links the most loaded                                                                                                    | criteria                       | •                                                                              |         |
| <ul> <li>the 5</li> <li></li> </ul>                                                                                                    | sites (except Data Centers) with specific which have access links the most loaded where application Business                                                                                                    | criteria<br>👻 ha:              | ▼<br>s the worst response time                                                 | <b></b> |
| <ul> <li>the 5</li> <li></li> <li></li> <l< td=""><td>sites (except Data Centers) with specific<br/>which have access links the most loaded<br/>where application Business<br/>where VoIP/Video rule 0.711</td><td>criteria<br/>– ha:</td><td>▼<br/>s the worst response time<br/>has the worst MOS-CQ</td><td></td></l<></ul>                                                                                                    | sites (except Data Centers) with specific<br>which have access links the most loaded<br>where application Business<br>where VoIP/Video rule 0.711                                                                  | criteria<br>– ha:              | ▼<br>s the worst response time<br>has the worst MOS-CQ                         |         |
| <ul> <li>the 5</li> <li></li> <li></li> <l< td=""><td>sites (except Data Centers) with specific of which have access links the most loaded where application Business where VoIP/Video rule G.711 where rules Fallback   Col</td><td>criteria<br/>• ha<br/>•</td><td>▼<br/>s the worst response time<br/>has the worst MOS-CQ<br/>e the most bandwidth</td><td>•</td></l<></ul>                                                                                                    | sites (except Data Centers) with specific of which have access links the most loaded where application Business where VoIP/Video rule G.711 where rules Fallback   Col                                             | criteria<br>• ha<br>•          | ▼<br>s the worst response time<br>has the worst MOS-CQ<br>e the most bandwidth | •       |
| <ul> <li>the 5</li> <li>0</li> <li>0</li> <li>0</li> <li>0</li> <li>0</li> <li>0</li> <li>0</li> </ul>                                                                                                    | sites (except Data Centers) with specific<br>which have access links the most loaded<br>where application Business<br>where VoIP/Mdeo rule G.711<br>where rules Fallback 		 col<br>that have the worst network SLM | criteria<br>▼ ha<br>▼<br>nsume | ▼<br>s the worst response time<br>has the worst MOS-CQ<br>the most bandwidth   |         |
| <ul> <li>the 5</li> <li></li> <li><!--</td--><td>sites (except Data Centers) with specific which have access links the most loaded where application Business where VoIP/Video rule G.711 where rules Fallback</td><td>criteria<br/>ha:<br/>r<br/>nsume</td><td>▼<br/>s the worst response time<br/>has the worst MOS-CQ<br/>the most bandwidth</td><td></td></li></ul>            | sites (except Data Centers) with specific which have access links the most loaded where application Business where VoIP/Video rule G.711 where rules Fallback                                                      | criteria<br>ha:<br>r<br>nsume  | ▼<br>s the worst response time<br>has the worst MOS-CQ<br>the most bandwidth   |         |
| <ul> <li>the 5</li> <li>0</li> <li>0</li> <l< td=""><td>sites (except Data Centers) with specific which have access links the most loaded where application Business where VoIP/Video rule G.711 where rules Fallback  v col that have the worst network SLM list e</td><td>¢ ha<br/>▼ ha</td><td>the worst response time has the worst MOS-CQ the most bandwidth</td><td>•</td></l<></ul> | sites (except Data Centers) with specific which have access links the most loaded where application Business where VoIP/Video rule G.711 where rules Fallback  v col that have the worst network SLM list e        | ¢ ha<br>▼ ha                   | the worst response time has the worst MOS-CQ the most bandwidth                | •       |
| <ul> <li>the 5</li> <li></li> <li><!--</td--><td>sites (except Data Centers) with specific<br/>which have access links the most loaded<br/>where application Business<br/>where VoIPA/ideo rule G.711<br/>where rules Fallback</td><td>¢ ha<br/>↓ ha<br/>↓</td><td>the worst response time has the worst MOS-CQ the most bandwidth</td><td></td></li></ul>                         | sites (except Data Centers) with specific<br>which have access links the most loaded<br>where application Business<br>where VoIPA/ideo rule G.711<br>where rules Fallback                                          | ¢ ha<br>↓ ha<br>↓              | the worst response time has the worst MOS-CQ the most bandwidth                |         |

Figure 10 – Set of sites selection

Page 24 on 45

| Parameter                   | Description / Values                                                                                                    |
|-----------------------------|----------------------------------------------------------------------------------------------------|
| Category properties criteri | a                                                                                                    |
| Categories                  | To select one category per type in order to restrict the report to a subset of sites with similar properties (for instance belonging to a specific BU and country)                  |
| Site properties criteria    |                                                                                                    |
| Performance criteria        | To select a number of sites (by default: 5) using the following criteria:                                                                                                    |
|                             | - The most loaded/least loaded sites (usage throughput)                                                                                                    |
|                             | - The sites on which a given application (chosen from the list): has the worst response time, has the most users, or uses the most bandwidth                                        |
|                             | - The sites on which a given VoIP rule (chosen from the list): has the worst MOS-CQ, has the worst MOS-LQ, has the most communications, consumes the most bandwidth.                |
|                             | - The sites for which unclassified traffic (fallback rule) consume the most bandwidth<br>- The sites with the worst network SLM                                                     |
| Name criteria               | To select a site by its exact name, or you can select a group of sites with partially similar names. Simply enter the common part of the name followed by the wildcard character: * |
| Data center criteria        | To select only sites with the data center parameter set to yes                                                                                                    |
| All sites                   | To select all sites                                                                                                    |

# 10 INFORMATION SELECTION - PER CATEGORY

The information selection for a category report is performed in a 2 step process:

# 1/ Report type selection

| Language and format » <u>2- Report type</u> » 3- Graph | selection             |   |
|--------------------------------------------------------|-----------------------|---|
| Network report                                         |                       |   |
| Network sites summary table :                          | Sorting criteria tree | • |
| Consolidated graphs :                                  |                       |   |
| Application report                                     |                       |   |
| Summary table per application :                        | Sorting criteria tree | - |
| Graphs per application :                               |                       |   |
| VoIP/Video report                                      |                       |   |
| Miscellaneous                                          |                       |   |
| Summary parameters                                     |                       |   |
| Trends :                                               | no 👻                  |   |
| Rate/Volume :                                          | volume 👻              |   |

Figure 11 – Category information selection

| Parameter                             | Description / Values                                                                                                    |
|---------------------------------------|----------------------------------------------------------------------------------------------------|
| Network report: Yes/No                |                                                                                                    |
| Network summary<br>table              | This table provides the following information for each site belonging to the category:<br>- Average data throughput exchanged over WAN (To / From WAN) |
| Consolidated graphs                   | Setting this parameter to Yes will provide access to network consolidated graphs in the report (to be selected in the Graph selection screen)          |
| Application report: Yes/No            |                                                                                                    |
| Summary table per application         | A table per application provides the following information for each site belonging to the category:                                                    |
|                                       | - Average data throughput exchanged over wAN (107 From wAN)                                                                                            |
|                                       | - Average number of sessions                                                                                                    |
| Graphs per application                | Setting this parameter to Yes will provide access to application consolidated graphs in the report (to be selected in the Graph selection screen)      |
| VoIP/video report: Yes/No             | 0                                                                                                    |
| Summary table per<br>VoIP/Video codec | A table per VoIP/video provides the following information for each site belonging to the category                                                      |
|                                       | - Average data throughput exchanged over WAN (To / From WAN)                                                                                           |
|                                       | - Average number of communications                                                                                                    |
|                                       | - Average MOS (G.711, G.723, G.729 codecs only)                                                                                                    |
| Graphs per VoIP/video<br>codec        | Setting this parameter to Yes will provide access to VoIP/Video consolidated graphs in the report (to be selected in the Graph selection screen)       |
| Miscellaneous: summary ta             | able parameters                                                                                                    |
| Trends                                | (Default=No) Select whether trends should be displayed in summary tables                                                                               |
| Throughput/volume                     | (Default=Volume) Select whether throughput or volume should be displayed in summary tables                                                             |

# 2/ Graph selection

| I- Language and format » 2- Report type » 💈 | 3- Graph selection          |        |  |
|---------------------------------------------|-----------------------------|--------|--|
|                                             | Notwork concolidated graphs |        |  |
|                                             | Network consolidated graphs |        |  |
| Volume                                      |                             |        |  |
| <ul> <li>Consolidated</li> </ul>            |                             |        |  |
| <ul> <li>Top applications</li> </ul>        | <b>%</b>                    | 🛅 time |  |
| <ul> <li>Top sites</li> </ul>               | <b>%</b>                    | 🔲 time |  |
| Usage rate                                  |                             |        |  |
| <ul> <li>Most loaded sites</li> </ul>       |                             |        |  |
| <ul> <li>Least loaded sites</li> </ul>      |                             |        |  |
| Network SLM                                 |                             |        |  |
| <ul> <li>Consolidated</li> </ul>            | <b>%</b>                    | 📄 time |  |
| <ul> <li>Top sites</li> </ul>               |                             |        |  |
| Alarms log                                  | <b>[</b> ]                  |        |  |
|                                             |                             |        |  |

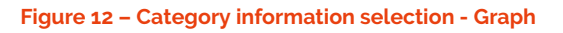

| Parameter                             | Description / Values                                                                               |  |
|---------------------------------------|----------------------------------------------------------------------------------------------------|--|
| Network consolidated gra              | phs*                                                                                               |  |
| Volume                                | - Consolidated: time graph presenting the overall volume of traffic over the network               |  |
|                                       | - Top applications: time/pie graph presenting the Top 10 applications consuming the most bandwidth |  |
|                                       | - Top sites: time/pie graph presenting the Top 10 sites consuming the most bandwidth               |  |
| Usage throughput                      | - Most loaded sites: bar graph presenting the Top 10 sites with highest network usage throughput   |  |
|                                       | - Least loaded sites: bar graph presenting the Top 10 sites with lowest network usage throughput   |  |
| Network SLM                           | - Consolidated: time/pie graph presenting the overall network quality                              |  |
|                                       | - Top sites: bar graph presenting the Top 10 sites with the worst network quality                  |  |
| Alarms log                            | To view the 30 most recent alarms triggered for the selected categories                            |  |
| Application consolidated g            | graphs*                                                                                            |  |
| Volume                                | - Consolidated: time graph presenting the overall volume of selected application traffic           |  |
|                                       | - Top sites: time/pie graph presenting the Top 10 sites consuming the most bandwidth               |  |
|                                       | - Top sub-rules (intermediate rule): top10 sub-rules for the application                           |  |
| Number of connections                 | - Consolidated: time graph presenting the average number of connections                            |  |
| (terminal data rule)                  | - Top sites: time/pie graph presenting the Top 10 sites with the most connections                  |  |
| Response time                         | - Consolidated: time graph presenting the average response time                                    |  |
| (terminal data rule)                  | - Top sites: bar graph presenting the Top 10 sites with the worst response time                    |  |
| Alarms log                            | To view the 30 most recent alarms triggered for the selected categories                            |  |
| VoIP/video consolidated graphs*       |                                                                                                    |  |
| Volume                                | - Consolidated: time graph presenting the overall volume of selected codec traffic                 |  |
|                                       | - Top sites: time/pie graph presenting the Top 10 sites consuming the most bandwidth               |  |
|                                       | - Top sub-rules (intermediate rule): top10 sub-rules for the intermediate rule                     |  |
| Number of                             | - Consolidated: time graph presenting the average number of communications                         |  |
| communications<br>(terminal A/V rule) | - Top sites: time/pie graph presenting the Top 10 sites with the most communications               |  |
| MOS                                   | - Consolidated: time graph presenting the MOS                                                      |  |
| (terminal A/V rule                    | - Top sites: bar graph presenting the Top 10 sites with the worst MOS                              |  |
| Alarms log                            | To view the 30 most recent alarms triggered for the selected categories                            |  |

\* If selected in report type

# 11 INFORMATION SELECTION - PER SITE

The information selection for a site report is performed in a 2 step process:

#### 1/ Report type selection

| - Language and format » <u>2- Report type</u> » 3- Graph s | selection                             |
|------------------------------------------------------------|---------------------------------------|
| Smart Service Tree summary table :                         |                                       |
| Network report                                             |                                       |
| Shaping/grooming rules summary table :                     | Sorting criteria rate/volume to WAN - |
| Consolidated graphs :                                      |                                       |
| Access link graphs :                                       |                                       |
| Shaping/Grooming rules graphs :                            |                                       |
|                                                            | all shaping/grooming rules            |
|                                                            | the 5 shaping/grooming most loaded    |
| Application report                                         |                                       |
| VoIP/Video report                                          |                                       |
| Miscellaneous                                              |                                       |
| Summary parameters                                         |                                       |
| Trends :                                                   | no 🔻                                  |
| Rate/Volume :                                              | volume 👻                              |
|                                                            |                                       |

#### Figure 13 – Site information selection

| Parameter                               | Description / Values                                                                                                    |
|-----------------------------------------|----------------------------------------------------------------------------------------------------|
| Unified Mapping Tree<br>summary         | This table provides the following information for each rule in the tree:<br>- Average data throughput exchanged over WAN (To / From WAN)<br>- Max data throughput exchanged over WAN (To / From WAN) |
| Network report: Yes/No                  |                                                                                                    |
| Shaping/Grooming<br>rules summary table | This table provides the following information for each shaping/grooming rule:<br>- Average data throughput exchanged over WAN (To / From WAN)                                                        |
| Consolidated graphs                     | Setting this parameter to Yes will provide access to network consolidated graphs in the report (to be selected in the Graph selection screen)                                                        |
| Access link graphs                      | Setting this parameter to Yes will provide access link graphs in the report (to be selected in the Graph selection screen)                                                                           |
| Shaping/Grooming<br>rules graphs        | Setting this parameter to Yes will provide shaping/grooming rules graphs in the report (to be selected in the Graph selection screen).                                                               |
|                                         | You can select all the shaping and grooming rules, or they can be selected automatically using the following criteria: most loaded, most bandwidth consuming, worst latency, worst availability      |
| Application report: Yes/No              | )                                                                                                    |
| Application summary table               | This table provides the following information for each terminal data rule:<br>- Average data throughput exchanged over WAN (To / From WAN)                                                           |

|                                | <ul> <li>Average response time</li> <li>Average number of sessions</li> </ul>                                                        |
|--------------------------------|----------------------------------------------------------------------------------------------------|
| Graphs per application         | Setting this parameter to Yes will provide access to application graphs in the report (to be selected in the Graph selection screen) |
| VoIP/video report: Yes/No      | 2                                                                                                    |
| VoIP/Video summary             | This table provides the following information for each terminal audio/video rule:                                                    |
| lable                          | - Average data throughput exchanged over WAN (To / From WAN)                                                                         |
|                                | - Average number of communications                                                                                                   |
|                                | - Average MOS (G.711, G.723, G.729 codecs only)                                                                                      |
| Graphs per VoIP/video<br>codec | Setting this parameter to Yes will provide access to VoIP/video graphs in the report (to be selected in the Graph selection screen)  |
| Miscellaneous: summary t       | able parameters                                                                                                    |
| Trends                         | (Default=No) Select whether trends should be displayed in summary tables                                                             |
| Throughput /volume             | (Default=Volume) Select whether throughput or volume should be displayed in summary tables                                           |

# 2/ Graph selection

|                                            | Netv     | vork co | nsolidated graphs |                |  |
|--------------------------------------------|----------|---------|-------------------|----------------|--|
| Average rate                               |          |         | 📝 Rate            | Volume         |  |
| ► Top traffic                              |          |         |                   |                |  |
| <ul> <li>Top remote sites</li> </ul>       |          | %       | 📄 time(rate)      | 📄 time(volume) |  |
| <ul> <li>Top intermediate rules</li> </ul> |          | %       | 📄 time(rate)      | 📄 time(volume) |  |
| <ul> <li>Top applications</li> </ul>       | <b>V</b> | %       | 📄 time(rate)      | 📄 time(volume) |  |
| <ul> <li>Top BUSINESS</li> </ul>           |          | %       | 📄 time(rate)      | 📄 time(volume) |  |
| <ul> <li>Top GEO (World)</li> </ul>        |          | %       | 📄 time(rate)      | 📄 time(volume) |  |
| • Top ORG                                  |          | %       | 🔲 time(rate)      | 🔲 time(volume) |  |
| ► Usage rate                               |          | %       | 📝 time            |                |  |
| Network SLM                                |          |         |                   |                |  |
| <ul> <li>Consolidated</li> </ul>           |          | %       | 📄 time            |                |  |
| <ul> <li>Top 10</li> </ul>                 |          |         |                   |                |  |
| Alarms log                                 |          |         |                   |                |  |

Figure 14 - Site information selection - Graph

| Parameter                             | Description / Values                                                                                                    |
|---------------------------------------|----------------------------------------------------------------------------------------------------|
| Network consolidated gr               | aphs*                                                                                                    |
| Average throughput                    | Consolidated: time graph presenting the average data throughput /overall volume over the WAN access                               |
| Top traffic                           | Top remote sites: time/pie graph presenting the Top 10 remote sites consuming the most bandwidth on the WAN access                |
|                                       | Top intermediate rules: time/pie graph presenting the Top 10 intermediate rules consuming the most bandwidth                      |
|                                       | Top applications: time/pie graph presenting the Top 10 applications consuming the most bandwidth                                  |
|                                       | Top "category": time/pie graph presenting the Top 10 categories consuming the most bandwidth                                      |
| Usage throughput                      | Time/pie graph presenting the overall usage throughput over the WAN access                                                        |
| Network SLM                           | Consolidated: time/pie graph presenting the overall network quality                                                               |
|                                       | Top 10: bar graph presenting the Top 10 shaping/grooming rules with the worst network quality                                     |
| Alarms log                            | To view the 30 most recent alarms triggered for the selected sites                                                                |
| Application consolidated              | graphs*                                                                                                    |
| Average throughput                    | - Consolidated: time graph presenting the average throughput over the WAN access for the selected application                     |
|                                       | - Top sub-rules (intermediate rule only): time/pie graph presenting the Top<br>10 sub-rules consuming the most bandwidth          |
|                                       | - Top remote sites: : time/pie graph presenting the Top 10 remote sites consuming the most bandwidth for the selected application |
|                                       | - Top "category": time/pie graph presenting the Top 10 categories consuming the most bandwidth for the selected application       |
| Number of connections                 | - Consolidated: time graph presenting the average number of sessions over the WAN access for the selected application             |
| (terminal data rule)                  | - Top remote sites: time/pie graph presenting the Top 10 remote sites with the most sessions for the selected application         |
|                                       | - Top "category": time/pie graph presenting the Top 10 categories with the most sessions for the selected application             |
| Response time<br>(terminal data rule) | - Consolidated: time graph presenting the average response time over the WAN access for the selected application                  |
|                                       | Top remote sites: bar graph presenting the Top 10 remote sites with the worst response time for the selected application          |
|                                       | Top "category": time/pie graph presenting the Top 10 categories with the worst response time for the selected application         |
| Alarms log                            | To view the 30 most recent alarms triggered for the selected sites                                                                |
| VoIP/video consolidated               | graphs*                                                                                                    |
| Average throughput                    | Consolidated: time graph presenting the average throughput over the WAN access for the selected VoIP/video codec                  |
|                                       | Top sub-rules (intermediate rule only): time/pie graph presenting the Top<br>10 sub-rules consuming the most bandwidth            |
| Number of communications              | Consolidated: time graph presenting the average number of communications over the WAN access for the selected VoIP/video codec    |

| MOS                       | Consolidated: time graph presenting the average MOS over the WAN access for the selected VoIP/video codec   |  |
|---------------------------|----------------------------------------------------------------------------------------------------|--|
| Alarms log                | To view the 30 most recent alarms triggered for the selected sites                                          |  |
| Graphs for selected rules | (access links, shaping/grooming)                                                                            |  |
| Level 1 top traffic       | List of graphs available on rules.                                                                          |  |
|                           | This graph selection part is shared by all rules (network, application, VoIP/video) selected in the report. |  |

\* If selected in report type

# 12 INFORMATION SELECTION - SITE EXPERT REPORT

This option is not available when using report templates. The information selection for a site report is performed in a 2 step process:

1/ Rule selection: You can select exactly the rules to be included in the report for a single site.

2/ Graph selection: You can select the list of graphs available on rules.

Note: this graph selection part is shared by all rules (network, application, VoIP/video) selected in the report.

# 4.2.3 Add/Modify/Delete Operations - Tree Menu

# 13 ADD

The creation wizard can be launched on any objects within the SERVICES tree (services, category, site):

- 1. Select the **SERVICES**>**XX** object
- Right click on the object: in the pop-up menu, choose Add > Set of categories / sites report or Category / Site report
- 3. Since templates are used during the creation process (except site expert report) the creation steps are simplified:

Select the tree objects (categories, sites) to be included in the report

- 1 (if necessary)
- 2 Select the template to be applied

Depending on the object location, different wizard options will be offered:

|                    | Wizard                      | Step1:<br>format | Step2: tree object<br>selection | Step3: information<br>selection            |
|--------------------|-----------------------------|------------------|---------------------------------|--------------------------------------------|
| Services<br>object | Set of categories<br>report | -                | See <u>4.2.2.2</u>              | Select:<br>- the template to be            |
|                    | Set of sites report         | -                | See <u>4.2.2.3</u>              | applied                                    |
| Category           | Category report             | -                | -                               | - applications and/or<br>VoIP/video codecs |
| object             | Set of sites report         | -                | See <u>4.2.2.3</u>              |                                            |
| Site object        | Site report                 | -                | -                               |                                            |
|                    | Site expert report          | See <u>3.4.1</u> | -                               | See <u>4.2.2.6</u>                         |

Streamcore.com

Page 31 on 45

# 14 MODIFY

To modify a report within the SERVICES (services, category, site) :

- 1. Select the SERVICES> XX object
- 1. Click on the **Modify** button
- 2. Follow these steps:
  - 1 Update the report language and format
  - 2 Update the object selection (categories, sites) to be included in the report
  - **3** Update the summary tables and graphs per object to be included in the report

Depending on the object location, different wizard options will be offered:

|                 | Wizard                   | Step 1:<br>format | Step2: tree<br>object<br>selection | Step3:<br>information<br>selection |
|-----------------|--------------------------|-------------------|------------------------------------|------------------------------------|
| Services object | Set of categories report |                   | See <u>4.2.2.2</u>                 | See <u>4.2.2.4</u>                 |
|                 | Set of sites report      |                   | See <u>4.2.2.3</u>                 | See <u>4.2.2.5</u>                 |
| Category object | Category report          | See <u>3.4.1</u>  | -                                  | See <u>4.2.2.4</u>                 |
|                 | Set of sites report      |                   | See <u>4.2.2.3</u>                 | See <u>4.2.2.5</u>                 |
| Site object     | Site report              |                   | -                                  | See <u>4.2.2.5</u>                 |
|                 | Site expert report       |                   | -                                  | See <u>4.2.2.6</u>                 |

# 15 DELETE

#### Single report

To delete any kind of report, follow these steps:

1. Right-click on the report in the tree and select **Delete** 

OR

2. Select the report in the tree, select the *Define* tab, and click on the **Delete** button

#### Multiple reports

When displaying a reports summary by clicking on a Unified Mapping Tree object (services, category, site), then you can select a set or all reports and click on the **Delete** button.

# 4.2.4 Add/Modify/Delete Operations – Templates

## 16 OVERVIEW

The site or category report templates are managed in the **MANAGEMENT TOOLS**.

By default, the following predefined templates are available:

Streamcore.com

Page 32 on 45

|                              | Template name               | Description                                                                                                    |
|------------------------------|-----------------------------|----------------------------------------------------------------------------------------------------|
| Category report<br>templates | Application                 | This report presents the usage and performance of the application for the set of sites                                                                                                    |
|                              | Network                     | This report presents the WAN usage for the set of sites:<br>overall volume, volume breakdown between sites and<br>between applications, most loaded sites.                                       |
|                              | VoIP/Video                  | This report presents the usage and performance of the VoIP/Videoconferencing traffic for the set of sites                                                                                        |
| Site report<br>templates     | Application - Data Center   | This report presents the application usage and performance for all sites accessing the Data Center                                                                                               |
|                              | Application - Branch Office | This report presents the application usage and performance                                                                                                    |
|                              | Network - Data Center       | This report presents the usage and performance of the<br>Data Center WAN access: most consuming sites or<br>applications, average and peak throughput or usage<br>throughput of the access links |
|                              | Network - Branch Office     | This report presents the usage and performance of the site WAN access: most consuming applications, average throughput and usage throughput of the access link                                   |
|                              | Standard                    | This report presents the usage and performance of the WAN access link, and a selection of applications.                                                                                          |
|                              | VoIP/Video                  | This report presents the VoIP/videoconferencing usage and performance                                                                                                    |

These templates can be modified or re-created. Export/import as well as copy/paste operations can be performed. Brand new templates can be also created.

# 17 ADD A PREDEFINED TEMPLATE

If a predefined template has been deleted, or modified, it is possible to create a new predefined template with the default parameters:

#### 1. Select MANAGEMENT TOOLS > Site report templates or Category report templates

- 2. Right click on the object: in the pop-up menu, choose **Add > Predefined template**
- 3. Select the predefined template to be created.

#### 18 ADD A NEW TEMPLATE

To add a new template:

- 1. Select MANAGEMENT TOOLS > Site report templates or Category report templates
- 2. Right click on the object: in the pop-up menu, choose Add > New template
- 3. Follow these steps:

**1** Select the report language and format.

2 Select the summary tables and graphs per object to be included in the

report

|  | Wizard | Step1:<br>format | Step2: information selection |
|--|--------|------------------|------------------------------|
|--|--------|------------------|------------------------------|

Page 33 on 45

| Category report template | Category report – Template | See <u>3.4.1</u> | See <u>4.2.2.4</u> |
|--------------------------|----------------------------|------------------|--------------------|
| Site report template     | Site report – Template     |                  | see <u>4.2.2.5</u> |

# 19 MODIFY

To modify an existing template report (format, information selection), follow these steps:

- 1. Right-click on the template report in the tree and select **Modify** 
  - OR

Select the template report in the tree, select the *Define* tab, and click on the **Modify** button

2. The "Define" wizard will be started, with the value defined for the report. Follow all steps, and perform changes <u>till the end of the wizard</u>.

# 20 DELETE

To delete any kind of report, follow these steps:

- 1. Right-click on the report in the tree and select **Delete** OR
- 2. Select the report in the tree, select the *Define* tab, and click on the **Delete** button

## 21 IMPORT/EXPORT

### Export

Category or site report templates can be exported directly through the Graphical User Interface by clicking in the "Export" button when displaying a report template, or by following these steps:

- 1. Select the template report in the tree, select the *Define* tab
- 2. Click on "Export" button: it will launch automatically the file download.

## Import

Category or site report templates can be imported directly through the Graphical User Interface by following these steps:

- 1. Click on **MANAGEMENT TOOLS > Category report templates** or **Site report templates**, and select the Import tab.
- 2. Enter the template name
- 3. Browse and select the path to the template file to be imported
- 4. Click on the Import file button

## 22 COPY/PASTE

To copy/paste a report template, follow these steps:

- 1. Right-click on the template report in the tree and select **Copy**
- 2. Right click on **MANAGEMENT TOOLS > Category report templates** or **Site report templates** in the tree and select **Paste**.

# 4.3 SERVICES - MACRO-REPORT

# 4.3.1 Introduction

A macro-report is kind of a "sub-reports container" and allows to mix different types of standard reports with a common format (for instance within a single PDF file):

| Macro-report | FORMAT                               | TREE OBJECT<br>SELECTION        | INFORMATION<br>SELECTION         |
|--------------|--------------------------------------|---------------------------------|----------------------------------|
|              | Name, title, description             | single or<br>several categories | Report type<br>& Graph selection |
|              | Language<br>Business hours filtering | TREE OBJECT<br>SELECTION        | INFORMATION<br>SELECTION         |
|              | PDF / HTML / CSV<br>PDF layout       | single or<br>several sites      | Report type                      |
|              |                                      |                                 |                                  |

# 4.3.2 Parameters

## Format

A summary of the macro-report format parameters can be displayed by clicking on the Parameters tab.

## Sub-report parameters

The parameters of each sub-report (tree object selection, information selection) can be displayed by clicking on the Parameters tab.

# 4.3.3 Add/Modify/Delete/Move Operations

# 23 ADD

#### Add a macro-report

The creation wizard can be launched on any objects within the SERVICES.

- 1. Select the SERVICES> XX object
- 2. Right click on the object: in the pop-up menu, choose Add > Macro-report
- 3. Fill the Format definition screen (title, name, PDF/CSV...), described in 3.4.1

#### Add a sub-report

- 1. Once the Macro-report is created, any report creation wizard can be launched within a Macro-report. Right click on the Macro-report object: in the pop-up menu, choose **Add** > **wizard name**
- 2. The same wizard options as for standard report creation will be offered depending on the Macro-report location (the Format definition steps will of course be bypassed).

24 MODIFY

Streamcore.com

Page 35 on 45

### Macro-report format update

To modify an existing macro-report format, follow these steps:

- 1. Right-click on the macro-report in the tree and select Modify
  - OR
  - Select the macro-report in the tree, select the **Define** tab, and click on the **Modify** button
- 2. Perform changes and Submit.

#### Sub-report update

For each report included in the macro-report, the Information selection can be updated, exactly as for a standard report.

## 25 DELETE

To delete a macro-report or a sub-report, follow these steps:

- Right-click on the report in the tree and select **Delete** OR
- 2. Select the report in the tree, select the *Define* tab, and click on the **Delete** button

# 26 MOVE

The order of the sub-report when scheduling the macro-report can be changed: right-click on the sub-report in the tree and select **Move up/down**.

#### 4.4 STREAMGROOMERS REPORT

### 4.4.1 Introduction

A Single or set of StreamGroomers report provides detailed information for a selection of StreamGroomers:

| Single or set of<br>StreamGroomers<br>report | FORMAT                                                                                 | TREE OBJECT<br>SELECTION | INFORMATION<br>SELECTION |
|----------------------------------------------|----------------------------------------------------------------------------------------|--------------------------|--------------------------|
|                                              | Name, title, description<br>Language, business hours<br>PDF / HTML / CSV<br>PDF layout | single or<br>several SG  | Graph selection          |
|                                              |                                                                                        |                          |                          |

# 4.4.2 Parameters

## 27 SUMMARY

A summary of StreamGroomers report parameters can be displayed by clicking on the Parameters tab:

| Define Schedule                    | View                                                                  |   |
|------------------------------------|-----------------------------------------------------------------------|---|
|                                    |                                                                       | _ |
| ORMAT                              |                                                                       |   |
| Report name :                      | SGReport                                                              |   |
| <ul> <li>Report title :</li> </ul> | StreamGroomers Report                                                 |   |
| Language :                         | English                                                               |   |
| Description :                      | This report presents the status and performance of the StreamGroomers |   |
| Format:                            | PDF                                                                   |   |
| TREE OBJECT SEL                    | ECTION                                                                | - |
| all the StreamGroom                | ers                                                                   |   |
| NFORMATION SEL                     | ECTION                                                                |   |
| Indicator                          |                                                                       |   |
| CPU load                           | N                                                                     |   |
|                                    | y                                                                     |   |
| Iree memor                         |                                                                       |   |

Figure 15 – StreamGroomers report summary

# 28 STREAMGROOMERS SELECTION

For a report on a set of StreamGroomers, the options to select the StreamGroomers are:

| anguage and format » <u>2- StreamGroo</u> | mers selection » 3- Graph selection |
|-------------------------------------------|-------------------------------------|
| from a list                               |                                     |
| 📄 🕨 Atlanta                               |                                     |
| 🔲 🕨 NewYork                               |                                     |
| 📃 🕨 SanFrancisco                          |                                     |
| by name *                                 | ]                                   |
| all the StreamGroomers                    |                                     |

#### Figure 16 - StreamGroomer selection

| Parameter          | Description / Values                                                                                                    |
|--------------------|----------------------------------------------------------------------------------------------------|
| From a list        | To select manually a set of StreamGroomers                                                                                                    |
| Name criteria      | To select a StreamGroomer by its exact name, or you can select a group of StreamGroomers with partially similar names. Simply enter the common part of the name followed by the wildcard character: * |
| All StreamGroomers | To select all StreamGroomers                                                                                                    |

# 29 INFORMATION SELECTION

The information selection for a StreamGroomer report is performed as follows:

Streamcore.com

Page 37 on 45

| Language and re | /mat # 2 | su camor comers selection » <u>3- orapirs</u> | election |
|-----------------|----------|-----------------------------------------------|----------|
| Indicator       |          |                                               |          |
| CPU load        |          |                                               |          |
| free memory     |          |                                               |          |
| Status          |          |                                               |          |
| Alarms log      |          |                                               |          |

Figure 17 – StreamGroomer information selection

| Parameter  | Description / Values                                                                                                    |  |
|------------|----------------------------------------------------------------------------------------------------|--|
| Indicator  | Time graph presenting the CPU load or memory                                                                                           |  |
| Status     | You can track the status of the StreamGroomers back to the date the report was generated.<br>The following status values are possible: |  |
|            | - Unreachable                                                                                                    |  |
|            | • - Boot                                                                                                    |  |
|            | <ul> <li>Optimization, or Monitoring, or Bypass, since YYYY/MM/DD<br/>HH:MM, version XX</li> </ul>                                     |  |
| Alarms log | To view the 30 most recent alarms triggered for the selected StreamGroomers                                                            |  |

# 4.4.3 Add/Modify/Delete Operations

## 30 ADD

- 1. Select the StreamGroomers object
- 2. Right click on the object: in the pop-up menu, choose Add > Report
- 3. Follow these steps:
  - **1** Select the report language and format
  - 2 Select the StreamGroomers
  - **3** Select the information per SG

Depending on the object location, different wizard options will be offered:

|                            | Wizard                       | Step 1:<br>format | Step2: tree<br>object<br>selection | Step3:<br>information<br>selection |
|----------------------------|------------------------------|-------------------|------------------------------------|------------------------------------|
| StreamGroomers<br>object   | Set of StreamGroomers report | See 3.4.1         | See <u>4.4.2.1</u>                 | See <u>4.4.2.3</u>                 |
| StreamGroomer<br>xx object | StreamGroomer report         |                   | -                                  | See <u>4.4.2.3</u>                 |

Streamcore.com

Page 38 on 45

## 31 MODIFY

To modify an existing report (format, StreamGroomers and information selection), follow these steps:

- 1. Right-click on the report in the tree and select Modify
- 2. The "Define" wizard will be started, with the value defined for the report. Follow all steps, and perform changes till the end of the wizard.

# 32 DELETE

To delete any kind of report, follow these steps:

- 1. Right-click on the report in the tree and select **Delete** OR
- 2. Select the report in the tree, select the **Define** tab, and click on the **Delete** button

#### 4.5 SCHEDULE REPORTS

#### 4.6 INTRODUCTION

A schedule defines the report frequency and the dates it should be generated, as well as an (optional) list of email recipients. If no recipients are defined, then the reports will be available exclusively via the **View** tab.

The **Schedule** tab provides a summary of the configured scheduling for a report:

| Period                              | Active | Generation date              | Keep reports | Mail to | Delete |
|-------------------------------------|--------|------------------------------|--------------|---------|--------|
| 2009/02/23 00:00 - 2009/03/02 00:00 |        | now                          |              |         | 8      |
| one day                             | ×      | every day at 1:00            | 7            |         | 8      |
| • one week                          | ×      | every monday at 2:00         | 4            |         | 8      |
| one month                           | ×      | every first of month at 3:00 | 12           |         | 8      |

To add a scheduling, simply click the "Add a scheduling" button.

#### 4.7 PARAMETERS

The scheduling parameters are:

| Requested state :        | Active -                                            |
|--------------------------|-----------------------------------------------------|
| Period :                 | one day 👻                                           |
| Generation date :        | every day at 01:00 👻                                |
| Number of reports kept : | 7                                                   |
| E-mail sending :         | yes 🗸                                               |
| Recipients :             |                                                     |
|                          |                                                     |
| Customized message :     |                                                     |
|                          | this message was automacically sent by Stramkepurt. |
|                          |                                                     |
|                          |                                                     |
|                          |                                                     |

#### Figure 18 – Scheduling parameters

| Parameter                      | Description / Values                                                                                                    |
|--------------------------------|----------------------------------------------------------------------------------------------------|
| Status                         | By default a scheduler is enabled. However, you can disable it and thus cancel the report generation and transmission.                                                   |
| Period                         | The scheduling can be launched with various frequencies:                                                                                                    |
|                                | • monthly                                                                                                    |
|                                | • weekly                                                                                                    |
|                                | • daily                                                                                                    |
|                                | • custom                                                                                                    |
| Generation date                | Depending on the selected period (generate the first day of the month, every week<br>on the first day of the week, etc.), the hour of report generation can be selected. |
| Number of reports<br>kept      | Enter the number of reports that are stored on the StreamGroomer Manager.                                                                                                |
| E-mail sending                 | Defined whether the report should be sent or not by email                                                                                                    |
| Recipients                     | Each generated report is sent to a list of recipients.                                                                                                    |
|                                | This list must have the following format: a carriage return after each recipient's name.                                                                                 |
| Customized message<br>(e-mail) | Customize the text message sent within the email body                                                                                                    |
| Report attachment              | Attach files or provide a URL link redirecting to the SGM                                                                                                    |

**Note:** To send reports by email, the mail server defined in SGMconf must accept to relay email from the SGM without authentication.

Streamcore.com

Page 40 on 45

# 4.7.1 Add/Modify/Delete Operations

### 33 ADD

- 1. Select the Report object
- 2. Click on the Schedule Tab, and "Add" button
- 3. Enter the parameters and click on the "Submit" button.

#### 34 MODIFY

- 1. Select the **Report** object
- 2. Click on the Schedule Tab, and the Scheduling object to update
- 3. Enter the parameters and click on the "Submit" button.

**Note:** You cannot directly change the report generation frequency once you have created a schedule. To change the frequency, you must define a new schedule and delete the old one.

# 35 DELETE

- 1. Select the Report object
- 2. Click on the Schedule Tab, and click on the "Delete" button.

# 5 View Reports

A certain number of reports are kept on the StreamGroomer Manager: you can view them directly in the StreamReport **View** tab.

The visualization page displays all the reports available on the SGM.

| Define Schedule View |                                                             |        |                     |  |  |  |
|----------------------|-------------------------------------------------------------|--------|---------------------|--|--|--|
| 2000/02/22 00:00 200 | 0.02.02.00.00                                               |        |                     |  |  |  |
| [macro]Report_exampl | e - 2009/02/23 00:00 - 2009/03/02 00:00 (Europe/Paris) PDF  | 108 ko | 2011/11/24 16:29:43 |  |  |  |
| Report title         | format                                                      |        |                     |  |  |  |
|                      | Report period<br>Format YYYY/MM/DD HH:MM - YYYY/MM/DD HH:MM |        |                     |  |  |  |

Click the link; the report is displayed:

- In the browser window (pdf format)
- By executing a utility such as WinZip (HTML, xml, csv formats)

Streamcore.com

Page 41 on 45

# 6 Appendix: CSV/XML format

### 6.1 OVERVIEW

When a report is created in csv/xml format, StreamReport generates a zip file containing the various csv/xml files:

- Services dashboard report: a summary file for each summary table.
- **Category and site reports**: a summary file for each summary table and a detailed file for each graph, so that you can plot graphs using external tools.
- The naming convention for each file is the following:

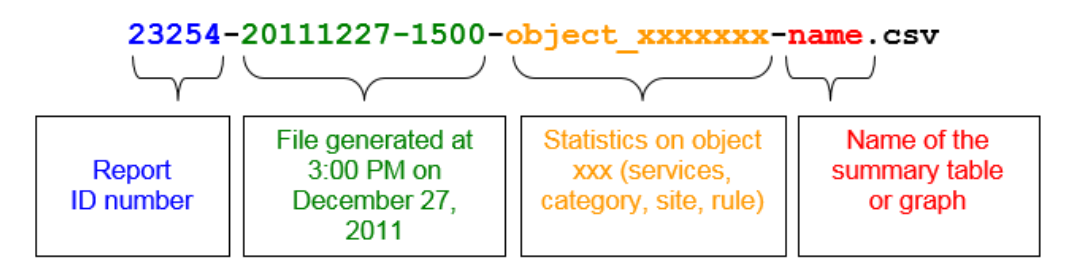

## 6.2 SUMMARY TABLE FILE

File contents are presented in the following format:

|              |                                                             | E                                                      |                                      |  |
|--------------|-------------------------------------------------------------|--------------------------------------------------------|--------------------------------------|--|
|              | HEADER                                                      |                                                        |                                      |  |
|              | # base = ww                                                 | Database name                                          |                                      |  |
|              | # title = ww                                                | Summary table name                                     |                                      |  |
|              | # name = ww                                                 | Internal summary table name (u                         | ised in the file name)               |  |
|              | # object = ww                                               | Possible values: Services, Cate                        | gory xx, Site xxx                    |  |
| rules        | # start = 1234567890                                        | Start date, in number of seconds since January 1, 1970 |                                      |  |
|              | # end = 1234567890                                          | End date, in number of seconds since January 1, 1970   |                                      |  |
| 2            | # seconds = 12345                                           | Number of seconds in the period                        |                                      |  |
| tes          |                                                             |                                                        |                                      |  |
| s,<br>S      | CONTENTS                                                    |                                                        |                                      |  |
| orie         | <pre>name;composA1;composA2;composB;composC1;composC2</pre> |                                                        | First line                           |  |
| feg          |                                                             |                                                        | Name;                                |  |
| S            |                                                             |                                                        | Names of each indicator's components |  |
| to           |                                                             |                                                        |                                      |  |
| <u></u>      | <pre>Vall_object;name_1;vallA1;vallA2</pre>                 | ;val1B;val1C1                                          | Following lines                      |  |
| $\downarrow$ | Val2_object;name_2;val2A1;val2A2                            | ;val2B;val2C1                                          | Corresponding values                 |  |
|              |                                                             |                                                        |                                      |  |

Sample file opened with Excel:

Streamcore.com

| #base = demostats2   |                        |            |  |
|----------------------|------------------------|------------|--|
| #title = Network su  |                        |            |  |
| #name = categories   | &rootCat=17860?network |            |  |
| # object = services  |                        |            |  |
| # start = 1235343600 |                        |            |  |
| # end = 1235948400   |                        |            |  |
| # seconds = 604800   |                        |            |  |
| name                 | volumeLtoR             | volumeRtoL |  |
| Africa               | 957.01 MB              | 2.7 GB     |  |
| America-Central      | 0B                     | 0B         |  |
| America-North        | 159.48 GB              | 127.89 GB  |  |
| _Canada              | 621.9 MB               | 1.88 GB    |  |
| _Mexico              | 80.35 MB               | 1.94 MB    |  |
| _USA Central         | 7.95 GB                | 33.64 GB   |  |
| _USA East            | 144.27 GB              | 72.06 GB   |  |
| _USA West            | 6.55 GB                | 20.31 GB   |  |

← List of Categories

#### • • • •

**Note:** To obtain a correct page layout when the file is opened using Microsoft Excel, you may need to launch the application and then open the file using the **File > Open (Ctrl + O)** command.

Note: The decimal symbol used (dot or comma) in the csv file is defined in the SGMConf system page.

Page 43 on 45

### 6.3 GRAPH FILE

#### Graph file (time)

File contents are presented in the following format:

| GRAPH FILE (TIME)                                                                        |                                                                                                    |  |  |  |  |
|------------------------------------------------------------------------------------------|----------------------------------------------------------------------------------------------------|--|--|--|--|
| HEADER                                                                                   |                                                                                                    |  |  |  |  |
| # base = ww                                                                              | Database name                                                                                                    |  |  |  |  |
| # title = ww                                                                             | Indicator name                                                                                                    |  |  |  |  |
| # name = ww                                                                              | Internal indicator name (used in file name)                                                                          |  |  |  |  |
| # object = ww                                                                            | Possible values: category, site or rule number, in xx xxxx format                                                    |  |  |  |  |
| # start = 1234567890                                                                     | Start date, in number of seconds since January 1, 1970                                                               |  |  |  |  |
| # end = 1234567890                                                                       | End date, in number of seconds since January 1, 1970                                                                 |  |  |  |  |
| # seconds = 12345                                                                        | Number of seconds in the period                                                                                      |  |  |  |  |
| # params = ww                                                                            | Optional parameters such as traffic direction (LtoR, RtoL), display type (percent, time), top traffic level (leaf:1) |  |  |  |  |
| CONTENTS                                                                                 |                                                                                                    |  |  |  |  |
| <pre>Date ; compos1 ; compos2</pre>                                                      | First line: Statistics legend                                                                                        |  |  |  |  |
|                                                                                          | Date in "YYYY-MM-DD HH:MM" format;                                                                                   |  |  |  |  |
|                                                                                          | Names of the indicator's components                                                                                  |  |  |  |  |
| val1_date";"val1_compos1";"val1_compos2"                                                 | Following lines                                                                                                    |  |  |  |  |
| <pre>"val2_date";"val2_compos1";"val2_compos2" """""""""""""""""""""""""""""""""""</pre> | Corresponding values                                                                                                 |  |  |  |  |

# Sample file opened with Excel:

**.** . .. .

← List of dates

| # base = ma base        |          |          |  |
|-------------------------|----------|----------|--|
| # title = débit moye    | en       |          |  |
| # name = avgRate        |          |          |  |
| # object = rule 12 2009 |          |          |  |
| # start = 1131922800    |          |          |  |
| # end = 113200920       | 00       |          |  |
| # seconds = 86400       | )        |          |  |
| date                    | rateLtoR | rateRtoL |  |
| 14/11/2005 01:00        | 5780,0   | 4524,6   |  |
| 14/11/2005 03:00        | 5391,0   | 4157,4   |  |
| 14/11/2005 05:00        | 5827,5   | 4544,1   |  |
| 14/11/2005 07:00        | 5707,5   | 4440,9   |  |
| 14/11/2005 09:00        | 10269,2  | 36070,5  |  |
| 14/11/2005 11:00        | 14387,2  | 38973,2  |  |
| 14/11/2005 13:00        | 31080,8  | 75405,8  |  |
| 14/11/2005 15:00        | 22739,3  | 56548,8  |  |
| 14/11/2005 17:00        | 12041,2  | 72184,2  |  |
| 14/11/2005 19:00        | 15957,2  | 112569,9 |  |
| 14/11/2005 21:00        | 18956,1  | 136385,9 |  |
| 14/11/2005 23:00        | 9026,7   | 100147,6 |  |

•••••

**Note:** To obtain a correct page layout when the file is opened using Microsoft Excel, you may need to launch the application and then open the file using the File > Open (Ctrl + O) command.

Note: The decimal symbol used (dot or comma) in the csv file is defined in the SGMConf system page.

Streamcore.com

Page 44 on 45

Graph file (% or bar graph)

File contents are presented in the following format:

|              | GRAPH FILE (% OR BAR GRAPH)                                 |                                                                                                    |  |  |
|--------------|-------------------------------------------------------------|----------------------------------------------------------------------------------------------------|--|--|
|              | HEADER                                                      |                                                                                                    |  |  |
|              | # base = ww                                                 | Database name                                                                                                    |  |  |
|              | <pre># title = ww</pre>                                     | Indicator name                                                                                                    |  |  |
|              | <pre># name = ww</pre>                                      | Internal indicator name (used in file name)                                                                          |  |  |
|              | <pre># object = ww</pre>                                    | Possible values: category, site or rule number, in xx xxxx format                                                    |  |  |
|              | # start = 1234567890                                        | Start date, in number of seconds since January 1, 1970                                                               |  |  |
|              | # end = 1234567890                                          | End date, in number of seconds since January 1, 1970                                                                 |  |  |
|              | # seconds = 12345                                           | Number of seconds in the period                                                                                      |  |  |
|              | # params = ww                                               | Optional parameters such as traffic direction (LtoR, RtoL), display type (percent, time), top traffic level (leaf:1) |  |  |
| -            | Contents                                                    |                                                                                                    |  |  |
|              | <pre>name;composA1;composA2;composB;composC1;composC2</pre> | First line                                                                                                    |  |  |
|              |                                                             | Graph name;                                                                                                    |  |  |
| of rules     |                                                             | Names of each indicator's components                                                                                 |  |  |
| st           | <pre>Val1_object;name_1;val1A1;val1A2;val1B;val1C1</pre>    | Following lines                                                                                                    |  |  |
| $\downarrow$ | <pre>Val2_object;name_2;val2A1;val2A2;val2B;val2C1</pre>    | Corresponding values                                                                                                 |  |  |

→ Indicators

7

Streamcore.com

Page 45 on 45